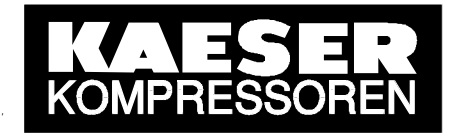

# SERVICE MANUAL SIGMA AIR MANAGER SEND/RECEIVE

Part number: 7.7760.0

As at: 01.02.2004

File: BTL\_SAM\_SNDRCV\_v018\_E.doc

#### KAESER KOMPRESSOREN GmbH

96410 Coburg • PO Box 2143 • GERMANY • Tel. +49 (0)9561 6400 • Fax +49 (0) 9561 640130 http://www.kaeser.com

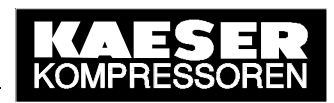

## Contents

| 1 0                                                                                                    | General                                                                                                    |
|----------------------------------------------------------------------------------------------------|----------------------------------------------------------------------------------------------------|
| 1.1                                                                                                    | System Requirements3                                                                                                    |
| 1.1.1                                                                                                    | SIGMA AIR MANAGER                                                                                                    |
| 1.1.2                                                                                                    | Communications peer4                                                                                                    |
| 1.2                                                                                                    | Limitations4                                                                                                    |
| 2 l                                                                                                    | nterfaces5                                                                                                    |
| 2.1.1                                                                                                    | SIGMA AIR MANAGER5                                                                                                    |
| 2.1.2                                                                                                    | Network card5                                                                                                    |
| 2.1.3                                                                                                    | CP 16135                                                                                                    |
| 2.2                                                                                                    | Protocol handling5                                                                                                    |
| 2.2.1                                                                                                    | SIGMA AIR MANAGER5                                                                                                    |
| 2.2.2                                                                                                    | Network card and SOFTNET-S76                                                                                                    |
| 2.2.3                                                                                                    | CP 1613 and S7-16137                                                                                                    |
| 2.3                                                                                                    | Integration in Applications8                                                                                                    |
| 2.3.1                                                                                                    | SEND/RECEIVE programming interface8                                                                                                    |
| 2.3.2                                                                                                    | SEND/RECEIVE OPC server interface8                                                                                                    |
| 2.3.3                                                                                                    | OPC Scout9                                                                                                    |
|                                                                                                    |                                                                                                    |
| 3 5                                                                                                    | Start-up10                                                                                                    |
| 3 S<br>3.1                                                                                                    | Start-up                                                                                                    |
| 3 S<br>3.1<br>3.2                                                                                                    | Start-up                                                                                                    |
| 3 S<br>3.1<br>3.2<br>3.2.1                                                                                                    | Start-up                                                                                                    |
| <b>3 5</b><br><b>3.1</b><br><b>3.2</b><br>3.2.1<br>3.2.2                                                                                                    | Start-up                                                                                                    |
| <ul> <li>3 S</li> <li>3.1</li> <li>3.2</li> <li>3.2.2</li> <li>3.2.3</li> </ul>                                                                                            | Start-up10SIGMA AIR MANAGER10Communications peer10Information and ordering from Siemens10Installation of the communications software11Planning the PC station and communication11                                                                                                    |
| <ul> <li>3.1</li> <li>3.2</li> <li>3.2.2</li> <li>3.2.3</li> <li>3.2.4</li> </ul>                                                                                          | Start-up.10SIGMA AIR MANAGER10Communications peer.10Information and ordering from Siemens10Installation of the communications software11Planning the PC station and communication11Testing communication with OPC Scout41                                                                                                    |
| <ul> <li>3 \$</li> <li>3.1</li> <li>3.2</li> <li>3.2.2</li> <li>3.2.3</li> <li>3.2.4</li> <li>4 [</li> </ul>                                                               | Start-up.       10         SIGMA AIR MANAGER       10         Communications peer.       10         Information and ordering from Siemens       10         Installation of the communications software       11         Planning the PC station and communication       11         Testing communication with OPC Scout       41         Data Interface       48                                                                                                    |
| <ul> <li>3</li> <li>3.1</li> <li>3.2</li> <li>3.2.2</li> <li>3.2.3</li> <li>3.2.4</li> <li>4</li> <li>4</li> <li>4.1</li> </ul>                                            | Start-up.       10         SIGMA AIR MANAGER       10         Communications peer.       10         Information and ordering from Siemens       10         Installation of the communications software       11         Planning the PC station and communication       11         Testing communication with OPC Scout       41         Oata Interface       48         Monitoring the Link       48                                                                                                    |
| <ul> <li>3</li> <li>3.1</li> <li>3.2</li> <li>3.2.2</li> <li>3.2.3</li> <li>3.2.4</li> <li>4</li> <li>4</li> <li>4.1</li> <li>4</li> <li>2</li> </ul>                      | Start-up 10   SIGMA AIR MANAGER 10   Communications peer 10   Information and ordering from Siemens 10   Installation of the communications software 11   Planning the PC station and communication 11   Testing communication with OPC Scout 41   Oata Interface 48   Monitoring the Link 48                                                                                                    |
| <ul> <li>3</li> <li>3.1</li> <li>3.2</li> <li>3.2.3</li> <li>3.2.4</li> <li>4</li> <li>4.1</li> <li>4.2</li> <li>4.2</li> </ul>                                            | Start-up       10         SIGMA AIR MANAGER       10         Communications peer       10         Information and ordering from Siemens       10         Installation of the communications software       11         Planning the PC station and communication       11         Testing communication with OPC Scout       41         Oata Interface       48         Monitoring the Link       48         Remote Control Functions       48         Process Data       50                                                                                                    |
| <ul> <li>3.3</li> <li>3.2</li> <li>3.2.2</li> <li>3.2.3</li> <li>3.2.4</li> <li>4.1</li> <li>4.2</li> <li>4.3</li> </ul>                                                   | Start-up10SIGMA AIR MANAGER10Communications peer10Information and ordering from Siemens10Installation of the communications software11Planning the PC station and communication11Testing communication with OPC Scout41Data Interface48Monitoring the Link48Remote Control Functions48Process Data50                                                                                                    |
| <ul> <li>3.1</li> <li>3.2</li> <li>3.2.1</li> <li>3.2.2</li> <li>3.2.3</li> <li>3.2.4</li> <li>4.1</li> <li>4.2</li> <li>4.3</li> <li>Ann</li> </ul>                       | Start-up10SIGMA AIR MANAGER10Communications peer10Information and ordering from Siemens10Installation of the communications software11Planning the PC station and communication11Testing communication with OPC Scout41Oata Interface48Monitoring the Link48Remote Control Functions48Process Data50ex A: SIGMA AIR MANAGER Process Image52                                                                                                    |
| <ul> <li>3</li> <li>3.1</li> <li>3.2.1</li> <li>3.2.2</li> <li>3.2.3</li> <li>3.2.4</li> <li>4</li> <li>4.1</li> <li>4.2</li> <li>4.3</li> <li>Ann</li> <li>Ann</li> </ul> | Start-up       10         SIGMA AIR MANAGER       10         Communications peer       10         Information and ordering from Siemens       10         Installation of the communications software       11         Planning the PC station and communication       11         Testing communication with OPC Scout       41         Data Interface       48         Monitoring the Link       48         Remote Control Functions       48         Process Data       50         ex A: SIGMA AIR MANAGER Process Image       52         ex B: SIGMA CONTROL Process Image       63 |

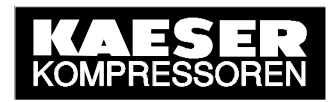

## 1 General

The **SEND/RECEIVE option package** is conditional for the control of certain functions in SIGMA AIR MANAGER by networked peer to peer communications (remote control), for example by a PC, a workstation or a control centre. In addition, the compressed air system's process data are transferred to the networked communications peer via the SEND/RECEIVE interface and are available there for visualisation or monitoring.

The transfer of control and process data between SIGMA AIR MANAGER and the communications peer uses the SEND/RECEIVE communications protocol via an Ethernet TCP/IP network with RFC 1006 (ISO on TCP). The SEND/RECEIVE interface was developed by Siemens to communicate with an S5 automation system via Ethernet and is therefore S5 compatible.

To create the communications link the SEND/RECEIVE option must be enabled on SIGMA AIR MANAGER by entering the registration code provided by KAESER. When this has been done SEND/RECEIVE on SIGMA AIR MANAGER can be activated.

The Ethernet interface of the communications peer (PC) is configured and operated with communications software from SIMATIC NET (Siemens) that then emulates the SEND/RECEIVE protocol. PCs can then be linked using standard network cards available in the trade, or the SIMATIC NET CP 1613 communications module (better performance). To allow access to the control and process data of SIGMA AIR MANAGER in Windows, the communications software makes the SEND/RECEIVE interface available as a DLL (dynamic link library) and the OPC server interface available for SEND/RECEIVE.

The configuration of the SEND/RECEIVE communication between SIGMA AIR MANAGER and a networked PC in Microsoft Windows is described in detail in this document and explained with the aid of an example project.

## **1.1 System Requirements**

## 1.1.1 SIGMA AIR MANAGER

The SEND/RECEIVE option package can only be used with SIGMA AIR MANAGER's Ethernet interface and not with the RS 232 or modem link.

## SEND/RECEIVE can only run on SAM models 8/4, 8/8 and 16/8, not on SAM model 4/4, which is not fitted with an Ethernet interface.

A further condition for SEND/RECEIVE is that SIGMA AIR MANAGER is provided with certain software versions. Old software must be updated.

SEND/RECEIVE can only run if SIGMA AIR MANAGER's operating system is at least version 1.01 (109) and the KAESER software is at least version STEP5 v0.13. In addition, SEND/RECEIVE can only run through a standard network card with STEP5 v0.16 software and upwards (available from August 2003).

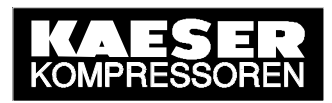

#### 1.1.2 Communications peer

The communications peer (PC) must be networked with SIGMA AIR MANAGER via Ethernet and be in the same network. The standard system requirements for TCP/IP networks must be conformed with.

SIGMA AIR MANAGER represents a peer in TCP/IP networks. Its IP address, subnet mask and, if necessary, the IP address of a router can be set and therefore adapted to the existing network (see SIGMA AIR MANAGER service manual).

To allow the communications peer to run SEND/RECEIVE on TCP/IP, the corresponding communications software from SIMATIC NET (Siemens) must be installed and configured for SEND/RECEIVE (see 2.2).

At the moment, the communications software from SIMATIC NET is available for the operating systems for Microsoft Windows NT 4.0 workstation and server, Windows 2000 Professional and Server and Windows XP Professional (to date not for S7-1613, see below).

A standard Ethernet network card can be used as a hardware basis for SEND/RECEIVE, whereby the accompanying NDIS driver must be at least version 3.1. In this case, communications software **SOFTNET-S7** is needed. SOFTNET 7 emulates the SEND/RECEIVE protocol on the PC's CPU. This has the disadvantage that communication performance is dependent on the performance capability and workload on the PC used.

The second method of installing SEND/RECEIVE on PCs is the use of the SIMATIC NET **CP 1613** communications module. The CP 1613 is connected to the internal PCI bus. In this case, communications software **S7-1613** is needed. S7-1613 runs the SEND/RECEIVE protocol directly on the CP 1613, providing better communication performance because the PC's CPU is hardly loaded. At the present time, S7-1613 is not available for Windows XP Professional.

## 1.2 Limitations

The SEND/RECEIVE and KLink communication methods via PC modem or null modem cannot be run simultaneously on SIGMA AIR MANAGER. Which is why KLink via PC card modem or null modem is automatically deactivated when SEND/RECEIVE is activated and vice-versa. However, this limitation is hardly relevant in practice, because SEND/RECEIVE and KLink are not normally used simultaneously.

SEND/RECEIVE can only run through a standard network card in the PC from SIGMA AIR MANAGER with STEP5 v0.16 software and upwards (available from August 2003). The PC must be fitted with the CP 1613 for older software versions from STEP v0.13 upwards.

**Only one SEND/RECEIVE link with a communications peer can be made simultaneously** from SIGMA AIR MANAGER. Only when the existing link is disconnected (project planning setting), can another communications peer create a new link.

A **user data record of maximum 240 data bytes** (120 data words) is supported by SIGMA AIR MANAGER. In general, this limitation has to be respected by the communications peer, for example, during the execution of a FETCH command via the OPC server interface.

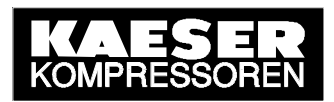

## 2 Interfaces

## 2.1.1 SIGMA AIR MANAGER

An 8-pole RJ 45 socket (see SIGMA AIR MANAGER service manual) is available on SIGMA AIR MANAGER (models 8/4 upwards, see 1.1.1) for the Ethernet connection. The maximum transfer rate is 10 Mbit/s. Standard network cable can be used for the link.

## 2.1.2 Network card

If a standard network card is used for the communications peer, then ensure that the NDIS driver is at least version 3.1. Information on the installation, connection and driver installation of the network card is found in the relevant technical documentation.

## 2.1.3 CP 1613

If the SIMATIC NET CP 1613 communications module (see 1.1.2) is chosen as a peer, then the following technical data apply:

- Installation: 1 PCI slot
- Interfaces:
   RJ 45 socket, ITP (10/100 Mbit/s)
  - 15-pole SUB-D socket, AUI (10 Mbit/s)
- Power consumption: 600 mA at DC 5 V
  - 500 mA at DC 12 V
- Power loss: 4 W
- Operating temperature: +5 °C to +40 °C
- Number of connections: 120 with SEND/RECEIVE (TCP/IP)

More details on the CP 1613 can be found in the accompanying technical documentation.

## 2.2 Protocol handling

## 2.2.1 SIGMA AIR MANAGER

SIGMA AIR MANAGER supports the SEND/RECEIVE communications protocol that uses the **Ethernet TCP/IP network with RFC 1006** (ISO on TCP) that was developed by Siemens for exchange of data with S5-compatible automation systems. The communications peer (PC) can access certain, released S5 data blocks from SIGMA AIR MANAGER; it can write to control data and read process data.

SIGMA AIR MANAGER represents a **passive participant** from a communications point of view that accepts and carries out communications commands (WRITE, FETCH) from active peers.

The ISO transport protocol is not supported by SIGMA AIR MANAGER.

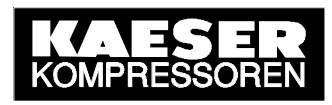

#### 2.2.2 Network card and SOFTNET-S7

If the SEND/RECEIVE protocol is to run with a standard Ethernet network card, then the SOFTNET-S7 communications software from SIMATIC NET is required.

SOFTNET-S7 contains (as does S7-1613) all the necessary project planning and configuration tools for the PC station and the SEND/RECEIVE link to SIGMA AIR MANAGER. These tools are integrated in the "Advanced PC Configuration" software package.

- The **Commisioning Wizard** guides the user through the individual configuration, planning and design stages up to the status of an operational PC station.
- The **Configuration Console** is the central tool for the configuration settings and diagnosis of the hardware components and software applications.
- With **NCM-PC**, the PC station can be designed and planned as in S7. A planning wizard for user guidance is also integrated.

The PC with its network card represents a **active participant** from a communications point of view that sends communications commands (WRITE, FETCH) to SIGMA AIR MANAGER.

**SOFTNET S7 emulates the SEND/RECEIVE protocol on the PC's CPU** (in contrast to S7-1613). This has the disadvantage that communication performance is dependent on the performance capability and workload on the PC used. The integration of a SOFTNET-S7 project within the ISO/OSI layers model for data communication is shown below. SOFTNET-S7 uses the network card ODI/NDIS driver (layer 2) that must be at least version 3.1 and makes the SEND/RECEIVE interface available for PC applications on layer 4 (programming interface and OPC server).

| Layer | Function           | Communications components |  |  |
|-------|--------------------|---------------------------|--|--|
| 7     | Application layer  | Ligger application        |  |  |
| 6     | Presentation layer | User application          |  |  |
| 5     | Session layer      | SEND/RECEIVE interface    |  |  |
| 4     | Transport layer    | SEND/RECEIVE interface    |  |  |
| 3     | Network layer      | SOFTNET-S7-Project        |  |  |
| 2b    | Linklover          | (Emulation on PC-CPU)     |  |  |
| 2a    | LINKIAYEI          | ODI/NDIS driver           |  |  |
| 1     | Physical layer     | Ethernet interface        |  |  |

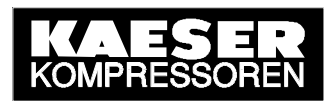

## 2.2.3 CP 1613 and S7-1613

If the SEND/RECEIVE protocol on the PC is to run via the SIMATIC NET communications processor CP 1613, then communications software S7-1613 from SIMATIC NET (Siemens) is required.

S7-1613 contains (as does SOFTNET S7) all the necessary project planning and configuration tools to configure the PC station and the SEND/RECEIVE link to SIGMA AIR MANAGER. These tools are integrated in the "Advanced PC Configuration" software package.

- The **Commisioning Wizard** guides the user through the individual configuration, planning and design stages up to the status of an operational PC station.
- The **Configuration Console** is the central tool for the configuration settings and diagnosis of the hardware components and software applications.
- With **NCM-PC**, the PC station can be designed and planned as in S7. A planning wizard for user guidance is also integrated.

The PC with CP 1613 represents an **active participant** from a communications point of view that sends communications commands (WRITE, FETCH) to SIGMA AIR MANAGER.

Together with CP 1613, S7-1613 supports multi-protocol operation, i.e. simultaneous use of other types of link in the network as well as SEND/RECEIVE. Further details can be found in the technical documentation supplied.

**S7-1613 runs the SEND/RECEIVE protocol directly on the CP 1613.** This has the advantage that communications performance is to a large degree independent of the workload on the PC used. The integration of an S7-1613 project within the ISO/OSI layer model for data communications is shown below. S7-1613 loads the S7-1613 project in the CP 1613. Layers 1 to 4 then run directly on the CP 1613. In layer 4, the SEND/RECEIVE interface (programming interface and OPC server) is available for PC applications.

| Layer | Function           | Communications components |  |  |
|-------|--------------------|---------------------------|--|--|
| 7     | Application layer  |                           |  |  |
| 6     | Presentation layer |                           |  |  |
| 5     | Session layer      | SEND/RECEIVE interface    |  |  |
| 4     | Transport layer    | SEND/RECEIVE interface    |  |  |
| 3     | Network layer      | S7-1613 project           |  |  |
| 2b    | Linklovor          | (run on CP 1613)          |  |  |
| 2a    |                    |                           |  |  |
| 1     | Physical layer     | Ethernet interface        |  |  |

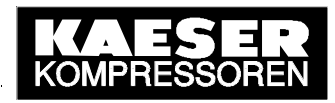

## 2.3 Integration in Applications

## 2.3.1 SEND/RECEIVE programming interface

A SEND/RECEIVE programming interface for integration in its own applications program under Windows is included in the two SOFTNET-S7 and S7-1613 communications software packages as a **DLL** (Dynamic Link Library). Their functions can be integrated in any source code program and allow access to SIGMA AIR MANAGER's released control and process data independent of the programming language used. This allows certain functions to be controlled and SIGMA AIR MANAGER's operational status and process data on the online compressors to be read out, visualised and monitored.

Appropriate **example programs** are included in the communications software's scope of delivery. They are written in "C" (programming language) and are intended to clarify the working principle of the SEND/RECEIVE programming interface.

A **task library** is still used. It is written in "C" and can be integrated directly into one's own C-programs. The tasks can then be used directly.

Multi-device operation is possible with the SEND/RECEIVE programming interface. One or more application programs can simultaneously address one or more network cards in one's own PC. And, every network card can be addressed through one or more "application access points".

The procedure for integrating the functions of the DLL in one's own program is described in detail in the SEND/RECEIVE programming interface manual supplied.

## 2.3.2 SEND/RECEIVE OPC server interface

A SEND/RECEIVE OPC server interface is contained in the two SOFTNET-S7 and S7-1613 communications software packages to allow easy integration of the active SEND/RECEIVE data from SIGMA AIR MANAGER into Windows applications, for example in Microsoft Office applications (Excel, Access) with Visual Basic (VBA). Further SIMATIC NET OPC server interfaces, e.g. for S7-compatible communication, are irrelevant as far as SIGMA AIR MANAGER is concerned, but can be used as well if required (multi-protocol operation).

**OPC** is short for **O**LE for **P**rocess **C**ontrol and is a **manufacturer-independent standard** interface for accessing process data for communication in automation technology. OPC is based on the standard OLE2 from Microsoft. The basis for all OLE mechanisms is **COM**, the **C**omponent **O**bject **M**odel from Microsoft. COM defines the creation of objects as complete units in Windows. These COM objects can be integrated into any development environment or programming language and are principally available for all applications under Windows, even external to computer limits, i.e. within a network.

In line with the basic OPC specification for **OPC data access**, the **SIMATIC NET OPC server** makes methods available with the help of a class model that allow read, write and the definition of process variables. **OPC Alarms & Events**, the OPC specification for handling events is **not available** for SEND/RECEIVE communication (only for S7-compatible communication).

**Client applications** that are based on a script language such as **Visual Basic or VBA** (MS Office) have to use the so-called **Automation Interface** of the SIMATIC NET OPC server. The automation interface allows data access according to OPC Data Access, but not event handling according to OPC Alarms & Events, which is generally sufficient for most applications. Applications in C/C++ can use the higher performance **Custom Interface** that supports both specifications. The OPC server class model, its allocated characteristics and

© KAESER KOMPRESSOREN GmbH

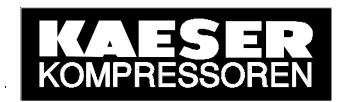

methods (interfaces) for data access and appropriate application examples are included in the SIMATIC NET OPC manual supplied. In addition, some example programs for client applications in Visual Basic and C++ are included.

For communication between an OPC client, e.g. the OPC Scout supplied or an own Visual Basic application and SIGMA AIR MANAGER, the **SEND/RECEIVE OPC server interface** is used. From the point of view of communication with SIGMA AIR MANAGER, this interface has the following features:

- Supports the WRITE command (SEND with WRITE function)
- Supports the FETCH command (readout of process data)
- Access to data packets (data areas in SIGMA AIR MANAGER)
- Definition of variables within a data packet
- Display and monitoring of the link status
- Browser functionality with reference to defined variables
- Saving of communications parameters in a text file

Further information on the planning of the SEND/RECEIVE server, especially with regard to the construction of the text file (link parameters, access points, symbolic variables) can be found in the SIMATIC NET OPC server manual supplied.

In view of minimum possible system loading by the OPC server it is imperative that variables (items) are meaningfully integrated in OPC groups during the creation of own OPC client applications and that no individual variables (items) are accessed in read or write but only in groups (OPC groups).

An OPC client application for SIGMA AIR MANAGER in Visual Basic (VBA) is included in Annex C as an example for use of the SEND/RECEIVE OPC server interface.

## 2.3.3 OPC Scout

A complete OPC client with a graphic user interface is included in the two SOFTNET-S7 and S7-1613 communications software packages. This program example is a Visual Basic application and can be used to test communication with the help of the communications peer via the OPC server interface (see 3.2.4). The OPC Scout offers the following:

- Creation of OPC groups (meaningful integration of OPC items)
- Addition of OPC items (process variables) to OPC groups
- Read/write of OPC items

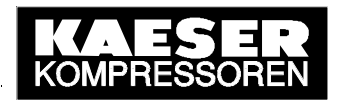

## 3 Start-up

## 3.1 SIGMA AIR MANAGER

First, the SEND/RECEIVE option package must be registered at KAESER. To do this, the "Release Code Request" form supplied is to be filled out fully by the customer and faxed or e-mailed to KAESER. KAESER then registers SEND/RECEIVE and grants a single license for the customer's SIGMA AIR MANAGER according to the license conditions attached in that KAESER provides the customer with the **registration code** (release code). The Registration code is needed to unlock the SEND/RECEIVE software on SIGMA AIR MANAGER. System requirements must be borne in mind (see 1.1.1).

The registration code is to be entered in SIGMA AIR MANAGER once only. The appropriate menu option is accessed through "Main menu" ► Settings ► System ► Communication ► "SEND/RECEIVE". When the registration code has been entered correctly, SEND/RECEIVE can be activated in the same menu option. In needed, SEND/RECEIVE can be deactivated here as well at any time.

As communication via SEND/RECEIVE is based on Ethernet and TCP/IP, SIGMA AIR MANAGER and the communications peer (PC) must be networked in Ethernet and lie in the same TCP/IP network. In addition, SIGMA AIR MANAGER's IP address, subnet mask and, if required, the IP address of a router can be set up. The appropriate menu option is accessed through "Main menu". ► Settings ► System ► Interfaces ► Ethernet.

## SIGMA AIR MANAGER must be restarted to activate the SEND/RECEIVE and the TCP/IP settings that were made.

Turn off the power supply to SIGMA AIR MANAGER and then turn it on again (using the cut-out in the control cabinet or the user's power switch).

The remote control functions via SEND/RECEIVE are only effective when SIGMA AIR MANAGER is running in remote control mode. If remote control mode is ended, the current mode (OFF/ON, Manual/Automatic, Clock OFF/ON) is kept and the local settings are effective again.

Remote control mode is switched on or off with the REMOTE key and indicated by the LED (see SIGMA AIR MANAGER service manual).

## 3.2 Communications peer

A standard Ethernet network card or the SIMATIC NET communications module CP 1613 can be used as the hardware basis for SEND/RECEIVE in PCs. The planning of the PC station and the communication is carried out with the SOFTNET S7 or S7-1613 software package. Both software packages are similarly structured and have the same tools (see 2.2.2 and 2.2.3).

## 3.2.1 Information and ordering from Siemens

Current and detailed information on CP 1613 as well as the software packages SOFTNET-S7 and S7-1613 are to be found in the Siemens online catalogue under <u>https://mall.ad.siemens.com/de/guest/guiRegionSelector.asp</u>.

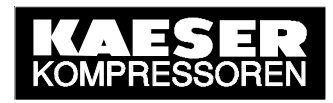

Current valid ordering information is shown below:

• For standard network cards:

SOFTNET-S7 for 64 links (6GK1704-1CW61-3AA0) or SOFTNET-S7 LEAN for 8 links (6GK1704-1LW61-3AA0)

| Bestellnr.              | Beschreibung                                                                                                    |
|-------------------------|----------------------------------------------------------------------------------------------------|
| 6GK1704-<br>1CW61-3AA0  | SIMATIC NET IE SOFTNET-S7/V6.1 SW F. S7-,S5-KOMPKOMM.,OPC<br>PG/OP-KOMM.,NCM PC,BIS 64 VERB. SINGLE LICENSE F.1 INSTALLATION<br>R-SW, SW + ELEKTR. HB AUF CD LICENSE KEY AUF FD, KLASSE A 2-<br>SPRACHIG (D,E); FUER 32BIT WINDOWS XP PROFESSIONAL; INKL. V6.0<br>F.32BIT WINDOWS NT4.0WS/SV ,2000 PRO/SV;REF.HW:CP1512/1612          |
| 6GK1704-<br>1LVV61-3AA0 | SIMATIC NET IE SOFTNET-S7 LEAN/ V6.1; SW F.S7-, S5-KOMP.KOMM., OPC<br>PG/OP-KOMM., NCM PC, BIS 8 VERB. SINGLE LICENSE F.1 INSTALLATION R-<br>SW, SW + ELEKTR. HB AUF CD LICENSE KEY AUF FD, KLASSE A 2-<br>SPRACHIG (D,E); FUER 32BIT WINDOWS XP PROFESSIONAL 2000 PRO/SV;<br>INKL. V6.0 F.32BIT WIN 2000 PRO/SV REF. HW: CP1512/1612 |

• Communications module CP 1613:

Communications module **CP 1613** (6GK1161-3AA00) **and** communications software **S7-1613** (6GK1716-1CB61-3AA0)

| Bestellnr.             | Beschreibung                                                                                                    |
|------------------------|----------------------------------------------------------------------------------------------------|
| 6GK1161-<br>3AA00      | SIMATIC NET, IE, CP 1613 PCI-KARTE ZUM ANSCHLUSS AN IND. ETHERNET<br>(10/100MBIT/S) MIT ITP UND RJ 45-ANSCHLUSS UEBER S7-1613, TF-1613,<br>PG-1613 UND S7-REDCONNECT. INKL. TREIBER F. MS WINDOWS (32BIT) NT<br>4.0 WS/SERVER,2000PRO/SERVER                                                                             |
| 6GK1716-<br>1CB61-3AA0 | SIMATIC NET IE S7-1613 / V6.1 SW F. S7-,S5-KOMPKOMM.,OPC PG/OP-<br>KOMM.,NCM PC,BIS 120 VERB SINGLE LICENSE F.1 INSTALLATION R-SW,<br>SW + ELEKTR. HB AUF CD LICENSE KEY AUF FD, KLASSE A 2-SPRACHIG<br>(D,E); FUER 32BIT WINDOWS XP PROFESSIONAL; INKL. V6.0 F. 32BIT<br>WINDOWS NT4.0 WS/ SV, 2000 PRO/SV; FUER CP1613 |

## 3.2.2 Installation of the communications software

Installation of the SOFTNET-S7 and S7-1613 software packages is user-guided. The relevant installation instructions must be observed. Product authorisation is to be transferred with the authorisation program "AuthorsW" (Windows start button  $\blacktriangleright$  Simatic  $\blacktriangleright$  AuthorsW) from the authorisation disk to the PC.

#### 3.2.3 Planning the PC station and communication

The procedure described below is a non-binding example of the configuration of a SEND/RECEIVE link to SIGMA AIR MANAGER. It refers to a PC with CP 1613 and the S7-1613 communications software. The planning of a PC with a standard Ethernet network card with the help of SOFTNET-S7 can be carried out in the same way as in the example shown. Settings that lie within the judgement of the user are not explained further in this example.

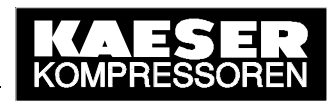

The SIMATIC NET **Commissioning Wizard** will guide the user through the individual planning steps up to the status of an operational PC station. It can be called up in the Windows Start menu.

|    |            | Simatic              | Ē      | AuthorsW               | × |    |                                     |            |                                   |
|----|------------|----------------------|--------|------------------------|---|----|-------------------------------------|------------|-----------------------------------|
|    |            |                      | Ē      | Documentation          |   |    |                                     |            |                                   |
|    |            | Station Configurator | Ē      | Product notes          | × |    |                                     |            |                                   |
|    | ~          |                      | Ē      | SIMATIC NET            | × | ÷  | Industrial Ethernet                 | •          |                                   |
| 50 | <u></u>    | Programs •           | · 💼    | STEP 7                 | F | Ē. | PROFIBUS                            | <u>ا ۱</u> |                                   |
| Θ  | zà,        | Desures              | 5      | SIMATIC NCM PC Manager |   | Ē. | Settings                            | <b>۱</b>   | Commissioning Wizard              |
| 8  |            | Documents            | -      | SIMATIC NCM PC Wizard  |   | 2  | Commissioning PC Stations           | -          | Configuration Console             |
| ę. | <u>, i</u> | Settings •           | $\Box$ |                        |   | 8  | Industrial Communication with PG PC | -          | Configuration Information Service |
| ž  | <u></u>    |                      |        |                        |   |    |                                     |            | Set PG-PC Interface               |
| 8  | R)         | Search 🕨             |        |                        |   |    |                                     |            | Symbol File Configurator          |

The next step is selected in step 1 of the Commissioning Wizard.

| SIMATIC NET Commission                                                                                                    | ning Wizard                                                                                                    | ×   |  |  |
|----------------------------------------------------------------------------------------------------|----------------------------------------------------------------------------------------------------|-----|--|--|
| Conce Root<br>Conce Root<br>Seate Net Koréguation<br>Acçuitationen<br>Acçuitationen<br>OPC Enrichation                                                                                                    | Welcome to the SIMATIC NET<br>Commissioning Wizard 1(8)<br>The wizard will help you to configure the settings required for<br>commissioning. |     |  |  |
| CPC Sended<br>Produced finder<br>Produced finder<br>Beaugusper<br>CPSE11(1)<br>CPSE11(2)<br>CPSE11(2)<br>CP | <back next=""> Cancel H</back>                                                                                                    |     |  |  |
|                                                                                                    | <pre></pre>                                                                                                    | elp |  |  |

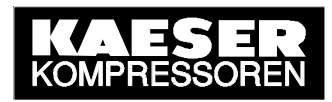

In step 2 the productive operation mode for the CP 1613 and a fictive slot index (same as S7) - here for example "2" - is set.

| SIMATIC NET Commi                                                                                                    | issioning Wizard   |                                       | ×                   |  |  |  |  |
|----------------------------------------------------------------------------------------------------|--------------------|---------------------------------------|---------------------|--|--|--|--|
| PC Station Configuration 2(8)<br>Here, you decide which modules in your PC will be used automatically in<br>a STEP 7 project. |                    |                                       |                     |  |  |  |  |
| Setting for the Ethernet module: CP1613                                                                                       |                    |                                       |                     |  |  |  |  |
| Name:                                                                                                    | CP 1613            | Index: 2                              | •                   |  |  |  |  |
| MAC address:                                                                                                    | 08-00-06-09-D1-EF  | 🗖 Change MAC add                      | lress               |  |  |  |  |
| IP address:                                                                                                    | 130 . 1 . 200 . 12 | Activate ISO proto<br>(for H systems) | ocol only           |  |  |  |  |
| Subnet mask:                                                                                                    | 255 . 255 . 0 . 0  | You can only mod                      | lifv the            |  |  |  |  |
| Standard gateway:                                                                                                    | 130 . 1 . 200 . 12 | module parameter<br>adapting the conf | is by<br>iguration. |  |  |  |  |
| C Use module for PG                                                                                                    | operation only     |                                       |                     |  |  |  |  |
|                                                                                                    |                    |                                       |                     |  |  |  |  |
|                                                                                                    | < Back Next        | Cancel                                | Help                |  |  |  |  |

In step 4 the SIMATIC NET OPC server is activated and a fictive slot index - here for example "1" - is set.

| SIMATIC NET Commissioning Wizard                                                                                            |  |  |  |  |  |
|----------------------------------------------------------------------------------------------------|--|--|--|--|--|
| PC Station Configuration 4(8)<br>Here, you decide whether or not you want to use OPC communication in your<br>applications. |  |  |  |  |  |
| Setting for the local software application SIMATIC NET OPC-Server                                                           |  |  |  |  |  |
| Name: OPC Server Index: 1                                                                                                   |  |  |  |  |  |
| Activate the OPC Server if you want to communicate on the local, configured PC Station using OPC.                           |  |  |  |  |  |
| Configure more applications                                                                                                 |  |  |  |  |  |
| < Back Next > Cancel Help                                                                                                   |  |  |  |  |  |

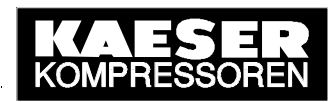

In step 5 pressing the "Next" button saves the module configuration.

| SIMATIC NET Commission                                                                                                    | ning Wizard                                                                                                   | × |
|----------------------------------------------------------------------------------------------------|----------------------------------------------------------------------------------------------------|---|
| ana breicht                                                                                                    | Save the module configuration 5(8)                                                                            |   |
| Console Rood<br>Sensite Net Konfiguration<br>Sensite Net Konfiguration<br>Leptik atomen<br>Leptik atomen                                                                                                    | You have finished configuring the modules. Before you can<br>continue, you must first save the configuration: |   |
| C PCC Protocolaru                                                                                                    | If you want to make any changes to your configuration, click the "Back" button.                               |   |
| Protection Top<br>OPC2/upditor<br>Baugruppen<br>Baugruppen<br>Baugruppen<br>Baugruppen<br>Baugruppen<br>CPS611(1)<br>Baugruppen<br>CPS611(2)<br>Baugruppen<br>CPS611(2)<br>Baugruppen<br>CPS61(2)<br>Baugruppen<br>CPS61(2)<br>Baugruppen<br>CPS61(2)<br>Baugruppen<br>CPS61(2)<br>Baugruppen<br>CPS61(2)<br>Baugruppen<br>CPS61(2)<br>Baugruppen<br>CPS6(2)<br>CPS6(2)<br>CPS6( | To save your configuration and continue with the wizard, click<br>"Next".                                     |   |
|                                                                                                    | <pre></pre>                                                                                                   | 1 |
|                                                                                                    | Kack Next Cancel Help                                                                                         |   |

Press the OK button in the following note.

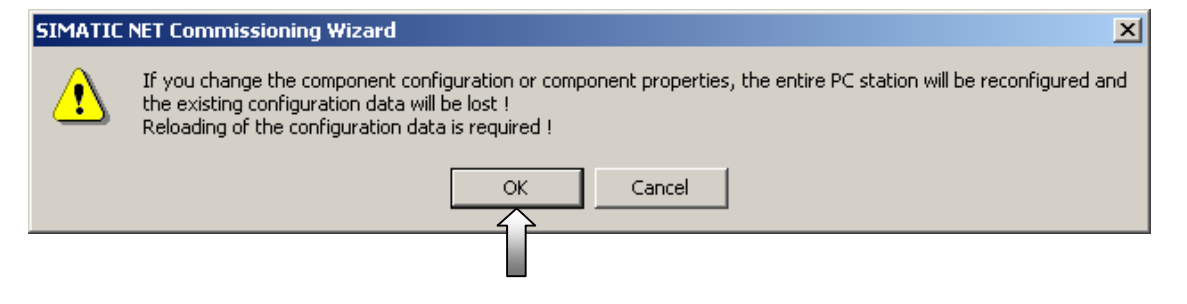

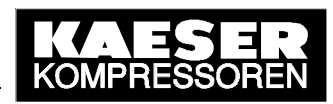

The next step is selected in step 6 of the Commissioning Wizard.

| SIMATIC NET Commissioning Wizard                                                                                          | ×                        |
|----------------------------------------------------------------------------------------------------|--------------------------|
| <b>Configuration 6(8)</b><br>Here, you specify the configuration that will be used for this PC.                           | <u>呼</u> 四<br>回 <b>》</b> |
| The SIMATIC NET PC Station Wizard will guide you through creating, modifying, or a<br>configuration:<br>PC Station Wizard | dopting a                |
|                                                                                                    |                          |
| When you have created your configuration, please click the "Next" button.                                                 |                          |
| < Back Next > Cancel                                                                                                    | Help                     |

In step 7 no symbol file is specified. The next step is selected.

| 📽 SIMATIC NET Commissioning Wizard                                                                                                    | ×        |
|----------------------------------------------------------------------------------------------------|----------|
| Symbols 7(8)<br>Here, you specify whether and which symbolic names will be used for<br>communication.                                                                                                    | <u>1</u> |
| If you want to use symbolic names for the variables, you must specify one or more symbol files.<br>Select "Edit list" to define existing symbol files, create new symbol files or to constitute the file<br>name (X) for downloaded symbol information.<br>Active symbol files: |          |
| Prefix File name 🛍                                                                                                    |          |
| E dit list                                                                                                    |          |
|                                                                                                    | _        |
| Additional settings for PROFInet and SIMOTION: Advanced Symbols.                                                                                                    |          |
| < Back Next > Cancel Help                                                                                                    |          |

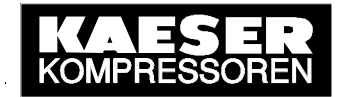

In step 7 startup of the PC station is initially finalised.

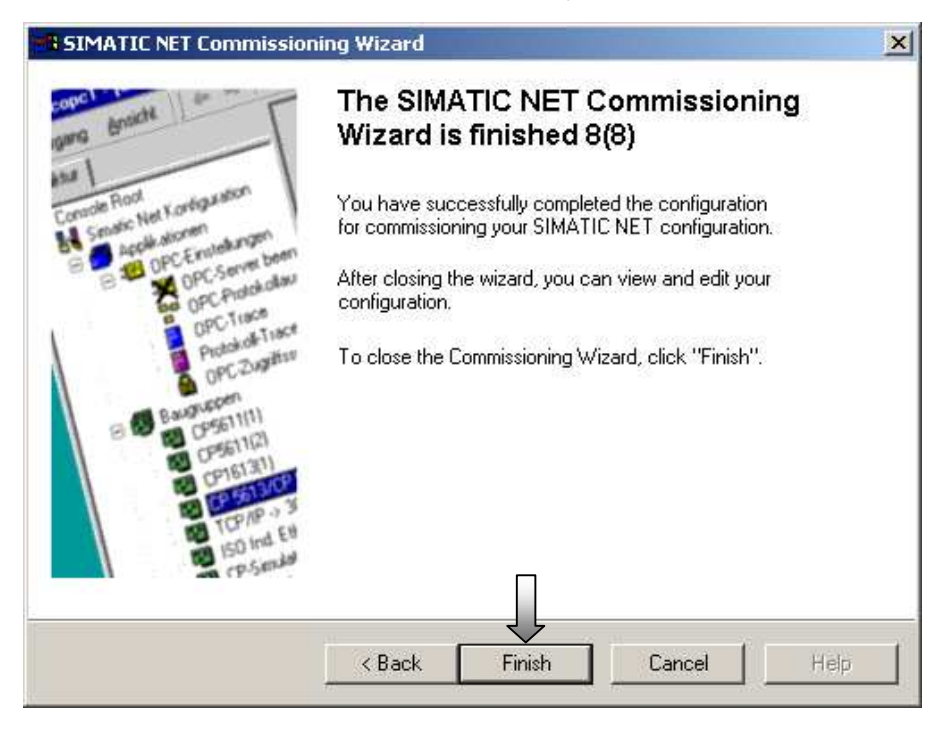

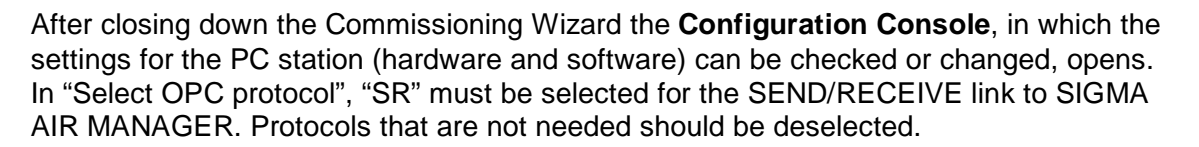

| Configuration Console                                                     |                                                                                                    |                           |
|---------------------------------------------------------------------------|----------------------------------------------------------------------------------------------------|---------------------------|
| ActionYiew ↓ ← →   🔁 🚺                                                    | ß                                                                                                    |                           |
| Tree                                                                      | Select OPC protocol                                                                                               |                           |
| PC Station     SIMATIC NET Configuration     Applications     DC settings | The OPC Server can support various protocols at the same time.<br>Here, you select the protocols it will support. |                           |
| Exit OPC Server                                                           | 🗖 DP 🗖 FMS                                                                                                    | FDL                       |
| Symbols<br>OPC trace                                                      |                                                                                                    | PROFInet                  |
|                                                                           | SNMP 🖵 DP master class 2                                                                                          |                           |
|                                                                           | The PROFIdrive OPC Server and the high-performance in-process<br>regardless of the settings made here.            | DP-OPC Server can be used |
|                                                                           | Apply Cancel Help                                                                                                 |                           |
|                                                                           |                                                                                                    |                           |

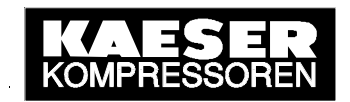

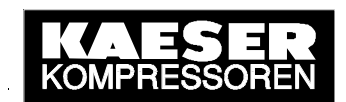

In access point "CP\_H1\_1" the "CP1613(RFC1006)" interface parameter assignment must be selected for the CP 1613 module. The Configuration Console can then be closed.

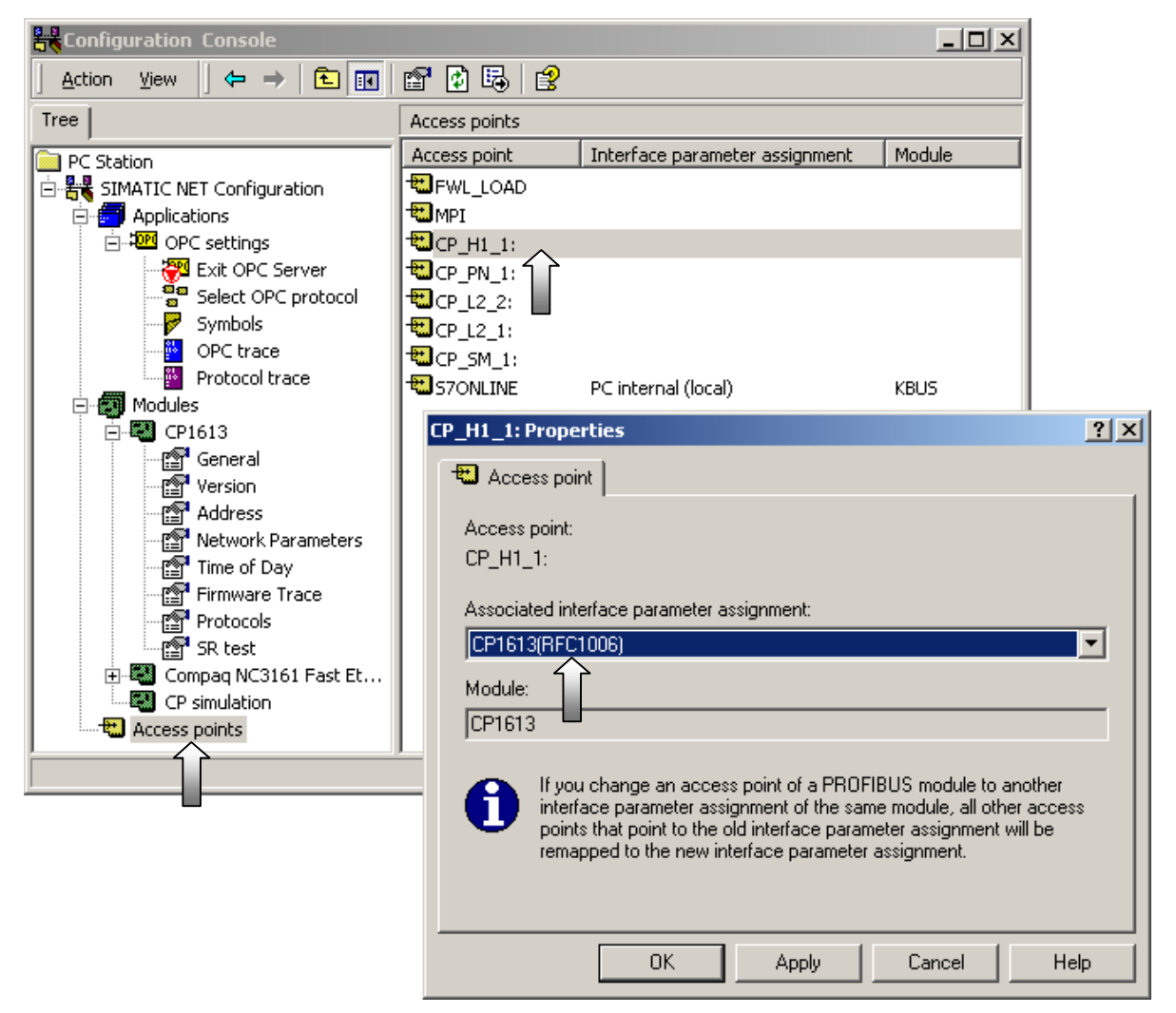

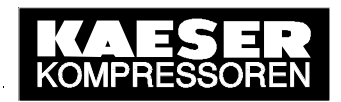

The PC station is then configured further as for S7 with SIMATIC **NCM PC Config** (module addresses, networking, connections). The associated SIMATIC **NCM PC Station Wizard** is selected from the Commissioning Wizard.

|    |          | Simatic              | Ē   | AuthorsW               | •   |                                         |          |                                   |
|----|----------|----------------------|-----|------------------------|-----|-----------------------------------------|----------|-----------------------------------|
|    |          |                      | Ē   | Documentation          | •   |                                         |          |                                   |
|    |          | Station Configurator | (   | Product notes          | ۱.  |                                         |          |                                   |
|    | ~        |                      | - 📻 | SIMATIC NET            | ۱ ( | 🖥 Industrial Ethernet 🔹 🕨               | •        |                                   |
| ŝ  |          | Programs             | • 💼 | STEP 7                 | ۱.  | PROFIBUS                                |          |                                   |
| ē  |          |                      | . 🖪 | SIMATIC NCM PC Manager |     | Settings 🔰                              | 3        | Commissioning Wizard              |
| 8  |          | Documents            | 5   | SIMATIC NCM PC Wizard  | t   | Commissioning PC Stations               | -        | Configuration Console             |
| e. | <u>.</u> | Settings             | ٠T  |                        | 1   | 💡 Industrial Communication with PG PC 👘 | 쁌        | Configuration Information Service |
| ۲  |          |                      |     |                        | _   |                                         | <b>.</b> | Set PG-PC Interface               |
| 8  | R)       | Search               |     |                        |     |                                         |          | Symbol File Configurator          |

The next step is selected in step 1 of the Commissioning Wizard.

| SIMATIC NET Commissio                                                                                                    | ning Wizard                                                                   | ×    |
|----------------------------------------------------------------------------------------------------|-------------------------------------------------------------------------------|------|
| concil enable en                                                                                                    | Welcome to the SIMATIC NET<br>Commissioning Wizard 1(4)                       |      |
| Conside Rool<br>Senaio: Net Kordgutation<br>Senaio: Net Kordgutation<br>OPC-Emitaturgen<br>OPC-Servet been<br>OPC-Tusce<br>OPC-Tusce<br>O | The wizard will help you to configure the settings required fo commissioning. | Neos |
| ISO Ind. Eth<br>PSO Ind. Eth<br>CP-Sender                                                                                                    | Gancel Hell                                                                   | p    |

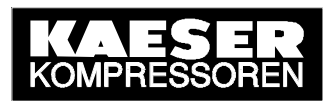

#### In step 2 the PC Station Wizard is selected.

| SIMATIC NET Commissioning Wizard                                                                   | ×                 |
|----------------------------------------------------------------------------------------------------|-------------------|
| <b>Configuration 2(4)</b><br>Here, you specify the configuration that will be used for this PC.    | <u>呼…即</u><br>回 🍆 |
| The SIMATIC NET PC Station Wizard will guide you through creating, modifying, or ad configuration: | opting a          |
| When you have created your configuration, please click the "Next" button.                          |                   |
| < Back Next > Cancel                                                                               | Help              |

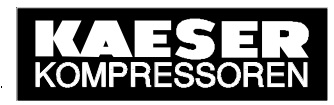

The menu option for creation of a new project is selected.

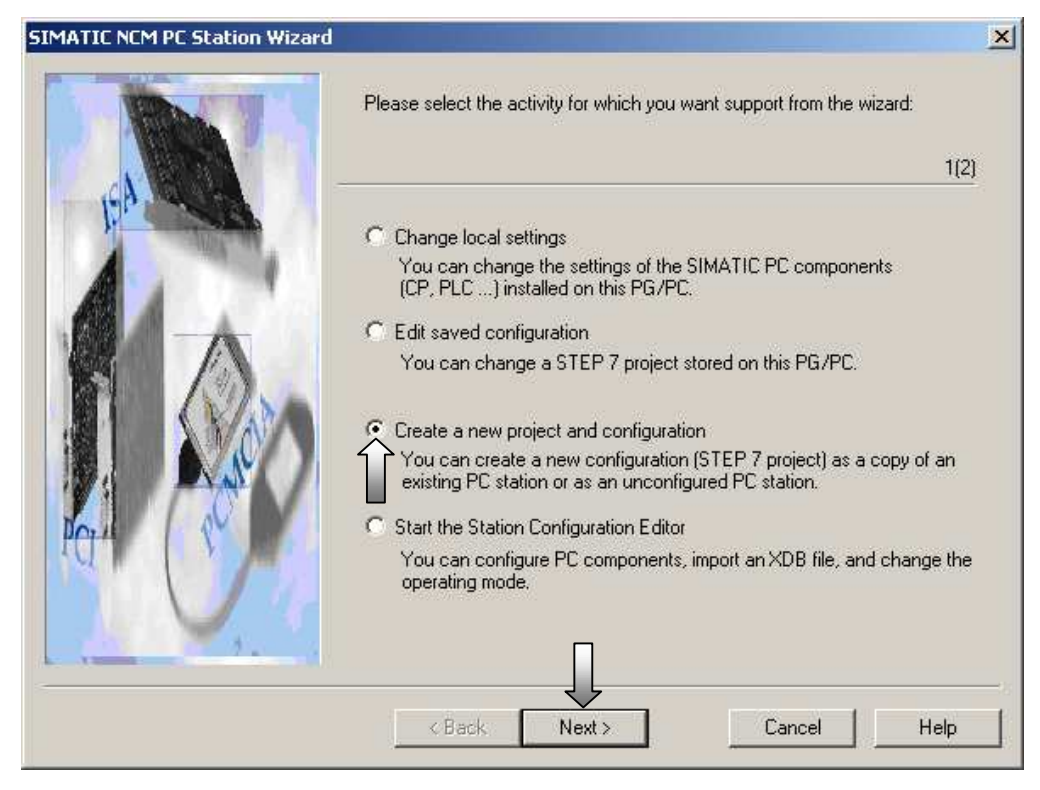

The project name is entered. The previously made settings are accepted in that a copy of the local PC station is saved.

| Create New Project | x                                                                                                    |
|--------------------|----------------------------------------------------------------------------------------------------|
|                    | Select a project path and decide how you want to create your project.         Some of the options cannot be completed entirely automatically. Please read the explanatory comments!         2(3)         Project name:       SAM_SNDRCW         Default project path:       C:\Program Files\SIEMENS\SIMATIC.NCM\s7prof*         Or create an empty project       You create a project containing only an "empty" PC station. Hardware configuration opens automatically.         Or create a copy of the local PC station       You create a project containing the settings and configuration of the PG/PC on which you are working. |
|                    | (Back Next) Cancel Help                                                                                                    |
|                    | Carcer Hop                                                                                                    |

© KAESER KOMPRESSOREN GmbH

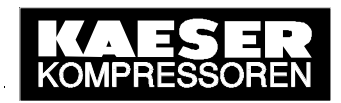

The menu selection changing the hardware configuration based on the local PC station is made here and these initial settings are entered.

| Change hardware configuration (module properties, I<br>You can configure hardware settings and settings for<br>for example, module addresses or operating modes.<br>PC station name: PCETENG<br>Change hardware configuration of an attached net<br>or delete communication connections.<br>PC station name: PCETENG<br>Change hardware configuration of an attached net<br>or delete communication connections.<br>PC station name: PCETENG | ge hardware<br>le name of<br>n is the<br>3(3) | (3) |
|----------------------------------------------------------------------------------------------------|-----------------------------------------------|-----|
|                                                                                                    | P)<br>specific drivers,                       |     |

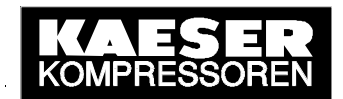

When the PC Station Wizard has closed, SIMATIC **NCM PC Config** opens with the previous PC station settings. Here the required object properties of the modules (IP addresses, networking) are set - in the example initially for the CP 1613.

| SIMATIC NCM PC Config - [PC6                                                                                     | 1ENG (Configuration)                                                                                                    | locprj]                                                                                                |             |          |
|----------------------------------------------------------------------------------------------------|----------------------------------------------------------------------------------------------------|----------------------------------------------------------------------------------------------------|-------------|----------|
| 🕅 Station Edit Insert PLC Vie                                                                                    | w Options Window Hel                                                                                                    | p                                                                                                    |             | _ 8 ×    |
|                                                                                                    |                                                                                                    | I 🔡 🕅                                                                                                  | ]           |          |
| 🖳 (0) PC                                                                                                    |                                                                                                    |                                                                                                    |             | <b>_</b> |
| 1 OPC Server                                                                                                    | •                                                                                                    |                                                                                                    |             |          |
|                                                                                                    |                                                                                                    | 1                                                                                                    |             |          |
| 4                                                                                                    |                                                                                                    |                                                                                                    |             |          |
| 5                                                                                                    |                                                                                                    |                                                                                                    |             |          |
|                                                                                                    | <u>•</u>                                                                                                    | 1                                                                                                    |             |          |
|                                                                                                    |                                                                                                    |                                                                                                    |             |          |
|                                                                                                    |                                                                                                    |                                                                                                    |             |          |
| (0) PC                                                                                                    |                                                                                                    |                                                                                                    |             |          |
| (0) PC                                                                                                    | Order number                                                                                                    | Firmware                                                                                               | MPI address | Comment  |
| (0) PC<br>Index Module<br>1 OPC Server                                                                           | Order number                                                                                                    | Firmware<br>V6.1.0                                                                                     | MPI address | Comment  |
| (0) PC<br>Index Module<br>1 0PC Server<br>2 1 CP1613                                                             | Order number<br>6GK1 161-3AA00                                                                                                    | Firmware<br>V6.1.0<br>V6.0.5                                                                           | MPI address | Comment  |
| (0) PC<br>Index Module<br>1 0PC Server<br>2 0PC1613<br>3<br>4                                                    | Order number<br>6GK1 161-3AA00<br>Copy                                                                                                    | Firmware<br>V6.1.0<br>V6.0.5<br>Ctrl+C                                                                 | MPI address | Comment  |
| (0) PC<br>Index Module<br>1 0PC Server<br>2 1 CP1613<br>3<br>4<br>5                                              | Order number<br>6GK1 161-3AA00<br>Copy<br>Paste                                                                                                    | Firmware<br>V6.1.0<br>V6.0.5<br>Ctrl+C<br>Ctrl+V                                                       | MPI address | Comment  |
| (0) PC<br>Index Module<br>1 OPC Server<br>2 CP1613<br>3<br>4<br>5<br>6                                           | Order number<br>6GK1 161-3AA00<br>Copy<br>Paste<br>Add Master System<br>Disconcert Master System                                                                                       | Firmware<br>V6.1.0<br>V6.0.5<br>Ctrl+C<br>Ctrl+V                                                       | MPI address | Comment  |
| (0) PC<br>Index Module<br>1 OPC Server<br>2 CP1613<br>3<br>4<br>5<br>6<br>Displays properties of the selected of | Order number<br>6GK1 161-3AA00<br>Copy<br>Paste<br>Add Master System<br>Disconnect Master System                                                                                       | Firmware<br>V6.1.0<br>V6.0.5<br>Ctrl+C<br>⊂trl+V                                                       | MPI address | Comment  |
| (0) PC<br>Index Module<br>1 OPC Server<br>2 CP1613<br>3<br>4<br>5<br>6<br>Displays properties of the selected of | Order number       6GK1 161-3AA00       Copy       Paste       Add Master System       Disconnect Master System       Delete                                                           | Firmware<br>V6.1.0<br>V6.0.5<br>Ctrl+C<br>Ctrl+V                                                       | MPI address | Comment  |
| (0) PC<br>Index Module<br>1 OPC Server<br>2 CP1613<br>3<br>4<br>5<br>6<br>Displays properties of the selected of | Order number         6GK1 161-3AA00         Copy         Paste         Add Master System         Disconnect Master System         Delete         Go To                                 | Firmware           V6.1.0           V6.0.5           Ctrl+C           Ctrl+Y           0           Del | MPI address | Comment  |
| (0) PC<br>Index Module<br>1 OPC Server<br>2 CP1613<br>3<br>4<br>5<br>6<br>Displays properties of the selected of | Order number         6GK1 161-3AA00         Copy         Paste         Add Master System         Disconnect Master System         Delete         Go To         Filter Assigned Modules | Firmware           V6.1.0           V6.0.5           Ctrl+C           Ctrl+V           n           Del | MPI address | Comment  |

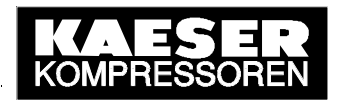

The CP 1613 can be renamed and a comment inserted. Afterwards, the properties of the Ethernet interface (IP addresses, networking) have to be parameterised.

| Properties - CP 1613                                        |                                                                                                    | ×      |
|-------------------------------------------------------------|----------------------------------------------------------------------------------------------------|--------|
| General Options                                             |                                                                                                    |        |
| Short Description:                                          | CP 1613<br>SIMATIC NET CP 1613 Industrial Ethernet, ISO, TCP/IP, S7<br>connections, H communication, TCP connections, PG functions, PCI<br>bus, routing, SIMATIC NET CD 7/2001 SP5 | A<br>V |
| Order No.7 firmware                                         | 6GK1 161-3AA00 / V6.0.5                                                                                                    |        |
| Name:                                                       | CP1613                                                                                                    |        |
| Interface<br>Type: Ether<br>Address: 127.0<br>Networked: No | net<br>0.0.1<br>Properties                                                                                                    |        |
| Comment:                                                    |                                                                                                    |        |
| CP 1613 for SEND/REC                                        | EIVE-connection to SIGMA AIR MANAGER                                                                                                    | ×      |
| ОК                                                          | Cancel He                                                                                                    | elp    |

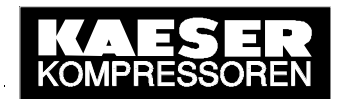

The setting for the MAC address must be deactivated. The IP address and the subnet mask have to be entered for the existing network and/or SIGMA AIR MANAGER (common TCP/IP network). Afterwards, a new subnet must be created to allow the CP1613 to be networked with SIGMA AIR MANAGER.

| Properties - Ethernet interface CP 1613 (R0,                                                                                                    | /52)                                                                 |
|----------------------------------------------------------------------------------------------------|----------------------------------------------------------------------|
| Properties - Ethernet interface CP 1613 (R0,         General       Parameters         □       Set MAC address / use ISO protocol         MAC address:       □         □       IP protocol is being used         IP address:       □         Subnet mask:       255.255.0.0 | S2) ∑<br>Gateway<br>© Do not use router<br>© Use router              |
| Subnet:<br>not networked OK                                                                                                    | Address: 169.254.100.1<br>New<br>Properties<br>Delete<br>Cancel Help |

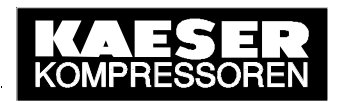

The new subnet can be renamed and a comment made. Confirm the settings with OK.

| Properties - New sub                                                           | net Industrial Ethernet                                                                                                    | ×   |
|--------------------------------------------------------------------------------|----------------------------------------------------------------------------------------------------|-----|
| General                                                                        |                                                                                                    |     |
| Name:<br>S7 subnet ID:<br>Project path:<br>Storage location<br>of the project: | SAM_SEND_RECEIVE         0022       -         SAM_SNDRCV         C:\Program Files\SIEMENS\SIMATIC.NCM\s7proj\SAM_SNDR         KAESEB Kompressoren ETB |     |
| Date created:<br>Last modified:<br>Comment:                                    | 20.11.2003 07:23:55<br>20.11.2003 07:23:55<br>SEND/RECEIVE-connection CP 1613 / SIGMA AIR MANAGER                                                     | *   |
|                                                                                | Cancel H                                                                                                    | elp |

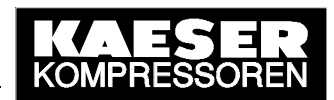

The Ethernet interface is now parameterised. All the settings are confirmed again by clicking OK twice.

| Properties - Ethernet interface CP 1613 (R0 | /52) 🔀                 |
|---------------------------------------------|------------------------|
| General Parameters                          |                        |
| Set MAC address / use ISO protocol          |                        |
| MAC address:                                |                        |
| IP protocol is being used                   |                        |
| IP address: 169.254.100.1                   | Gateway                |
| Subnet mask: 255.255.0.0                    |                        |
|                                             | Address: 169.254.100.1 |
| Subnet:                                     |                        |
| not networked                               | New                    |
| SAM_SEND_RECEIVE                            | Properties             |
|                                             | Delete                 |
|                                             |                        |
| OK                                          | Cancel Help            |

| Properties - CP 1613 |                                                                                                    | ×      |
|----------------------|----------------------------------------------------------------------------------------------------|--------|
| General Options      |                                                                                                    |        |
| Short Description:   | CP 1613                                                                                                    |        |
|                      | SIMATIC NET CP 1613 Industrial Ethernet, ISO, TCP/IP, S7<br>connections, H communication, TCP connections, PG functions, PCI<br>bus, routing, SIMATIC NET CD 7/2001 SP5 | ×      |
| Order No.7 firmware  | 6GK1 161-3AA00 / V6.0.5                                                                                                    |        |
| Name:                | CP1613                                                                                                    |        |
| - Interface          |                                                                                                    |        |
| Type: Ethe           | met                                                                                                    |        |
| Address: 169.3       | 254.100.1                                                                                                    |        |
| Networked: Yes       | Properties                                                                                                    |        |
| Comment:             |                                                                                                    |        |
| CP 1613 for SEND/REC | CEIVE-connection                                                                                                    | A<br>V |
| ОК                   | Cancel He                                                                                                    | elp    |

**NetPro** (network configuration) is now started from SIMATIC NCM PC Config to create two ISO-on-TCP connections (TCP/IP with RFC1006) for the OPC server and to parameterise them as required to allow active WRITE and FETCH access to SIGMA AIR MANAGER's control and process data.

| SIMATIC NCM PC Config - [PC61           | ENG (Configuration)                   | SAM_SNDR   | CV]         | <u>- 0 ×</u>   |
|-----------------------------------------|---------------------------------------|------------|-------------|----------------|
| 🛄 Station Edit Insert PLC View          | Options Window                        | Help       |             | _ 8 ×          |
|                                         | Customize                             | Ctrl+Alt+E | :           |                |
| 🙆 MI PC                                 | Configure Networ                      | k          |             | <b>_</b>       |
| 1 OPC Server                            | Update Catalog                        | 1          |             |                |
| 2 HE CP1613                             | – Install New GSD                     |            |             |                |
|                                         | <ul> <li>Import Station GS</li> </ul> | D          |             |                |
| 5                                       |                                       |            |             |                |
| 6                                       |                                       | -          |             | -              |
| •                                       |                                       |            |             | Þ              |
| (0) PC                                  |                                       |            |             |                |
| Index 🚺 Module                          | Order number                          | Firmware   | MPI address | Comment        |
| 1 OPC Server                            |                                       | V6.1.0     |             |                |
| 2 H CP1613                              | 6GK1 161-3AA00                        | V6.0.5     |             | CP 1613 for SE |
| $\frac{3}{4}$                           |                                       |            |             |                |
| 5                                       |                                       |            |             | <u> </u>       |
|                                         |                                       |            |             | <b>_</b>       |
|                                         | •                                     |            |             |                |
| Opens the network configuration for the | e project.                            |            |             |                |

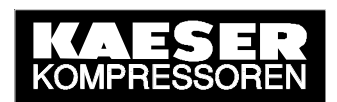

A new connection is created by marking the OPC server in the PC station block diagram and then double-clicking an empty line in the lower window (list of connections).

| NetPro - [SAM_SNDRCV (         Network       Edit         Insert       PL         Image: Section 1       PL         Image: Section 2       PL         Image: Section 2       PL | Network) C:\Pr<br>C View Options | ogram Files\\s<br>Window Help | 7proj\SAM_SNDR] | _ D ×<br>_ & × |
|----------------------------------------------------------------------------------------------------|----------------------------------|-------------------------------|-----------------|----------------|
| MPI(1)<br>MPI                                                                                                    |                                  |                               |                 | <u> </u>       |
| SAM_SEND_RECI                                                                                                    | EIVE                             |                               |                 |                |
| PC61ENG<br>OPC Se CP<br>OPC Se CP<br>Itera                                                                                                    |                                  |                               |                 | - <b>-</b>     |
| Local ID                                                                                                    | Partner ID                       | Partner                       | Туре            | <u> </u>       |
|                                                                                                    |                                  | Î                             |                 |                |
| •                                                                                                    |                                  |                               |                 | Þ              |

The connection partner must be "(Unspecified)" and "ISO-on-TCP connection" selected. Confirm the settings with OK.

| Insert New Connection                                                                                                    | ×          |
|----------------------------------------------------------------------------------------------------|------------|
| Connection Partner                                                                                                    |            |
| In the current project     SAM_SNDRCV     Unspecified     All broadcast stations     All multicast stations     In unknown project |            |
| Project:                                                                                                    | ₹ <u>≺</u> |
| Station: (Unspecified)                                                                                                    |            |
| Module:                                                                                                    |            |
| Connection                                                                                                    |            |
| Type: ISO-on-TCP connection                                                                                                    |            |
| Display properties before inserting                                                                                                |            |
| OK Apply Cancel Help                                                                                                    |            |

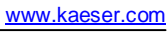

Press the OK button in the following note.

|                                                                                              | _ |
|----------------------------------------------------------------------------------------------|---|
| Connections outside subnets are possible.<br>Please check any router addresses, if required. |   |
|                                                                                              |   |
|                                                                                              | . |
| OK Help                                                                                      |   |

The new connection can be renamed. The connection must be actively established via the OPC server. After which the establishment details are determined.

| Properties - ISO-on-TCP connection                                   | × |
|----------------------------------------------------------------------|---|
| General Addresses Options OPC Overview                               |   |
| Local Endpoint                                                       |   |
| Name (ID):         SAM_SNDRCV_WRITE           Via CP:         CP1613 |   |
|                                                                      |   |
| Route                                                                |   |
| Active connection establishment                                      |   |
| Estab. Details                                                       |   |
|                                                                      |   |
| OK Cancel Help                                                       |   |

The connection must be selected as a permanent connection. Confirm this setting with OK.

| Details of Connection Establishment                                     | × |
|-------------------------------------------------------------------------|---|
| Connection Establishment Options                                        |   |
| Maintain connection permanently                                         |   |
| <ul> <li>Establish connection as needed (access to variable)</li> </ul> |   |
| Automatic termination after:                                            |   |
| Connection Establishment Monitoring                                     |   |
| Connection establishment timeout: 15000 ms                              |   |
| OK Cancel Help                                                          |   |

© KAESER KOMPRESSOREN GmbH

06.06.2003

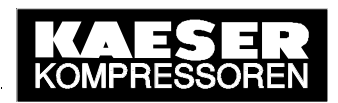

The IP address of the partner is SIGMA AIR MANAGER'S IP address. As the local TSAP and the partner's TSAP must be entered "W-KAESER" to allow write access (WRITE active).

| Properties - I | 50-on-TCP connection |                             | ×    |
|----------------|----------------------|-----------------------------|------|
| General        | Addresses Options (  | DPC Overview                |      |
|                | Local                | Partner                     |      |
| IP (dec):      | 169.254.100.1        | 169.254.100.100             |      |
| TSAP (ASC)     | : W-KAESER           | W-KAESER                    |      |
| TSAP (hex):    | 57.2D.4B.41.45.53.45 | .52 57.2D.4B.41.45.53.45.52 |      |
| TSAP length    | n: 8                 | 8                           |      |
|                |                      |                             |      |
|                |                      |                             |      |
|                |                      |                             |      |
|                |                      |                             |      |
| OK             | ]                    | Cancel                      | Help |

"Write active" connection mode must be selected to allow write access. The WRITE connection is now parameterised sufficiently. All the settings are confirmed with OK.

| Properties - IS | 50-on-TCP connection           | ×    |
|-----------------|--------------------------------|------|
| General         | Addresses Options OPC Overview | 1    |
| Mode:           | Write active                   |      |
|                 |                                |      |
| OK              | Cancel                         | Help |

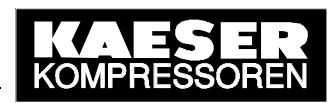

The completed WRITE connection is shown in the lower window (list of connections). Another new connection is now created by double-clicking on a vacant line.

| Network Edit Insert F               | (Network) C:\F<br>/LC View Option: | Program Files\\s`<br>s Window Help | 7proj\SAM_SNDR]       | _ D ×<br>_ 8 × |
|-------------------------------------|------------------------------------|------------------------------------|-----------------------|----------------|
| 🗲 🖩 🖬 🧉 🖻 🖬 🛱                       | 1 🖬 🖆 🌌                            | S 🖉 🗈 🖻                            | ! №                   |                |
| MPI(1)<br>MPI                       |                                    |                                    |                       | <b>_</b>       |
| SAM_SEND_REC<br>Industrial Ethernet | EIVE                               |                                    |                       |                |
| PC61ENG<br>OPC Se CP<br>Over 1613   |                                    |                                    |                       | ×              |
| Local ID                            | Partner ID                         | Partner                            | Туре                  | <u> </u>       |
| SAM_SNDRCV_WRITE                    |                                    | Unknown                            | ISO-on-TCP connection |                |
|                                     |                                    | Î                                  |                       |                |
| Ready                               |                                    |                                    | 0 from 0 selected In  | sert Chg //    |

The connection partner must be "(Unspecified)" and "ISO-on-TCP connection" selected. Confirm the settings with OK.

| Insert New Conne                                                   | ection                                                                                                    | ×          |
|--------------------------------------------------------------------|----------------------------------------------------------------------------------------------------|------------|
| Connection Partr                                                   | ner                                                                                                    |            |
| P<br>P<br>P<br>P<br>P<br>P<br>P<br>P<br>P<br>P<br>P<br>P<br>P<br>P | urrent project<br>/_SNDRCV<br>(Unspecified)<br>All broadcast stations<br>All multicast stations<br>own project |            |
| Project:                                                           |                                                                                                    | ₹ <u>≺</u> |
| Station:                                                           | Unspecified)                                                                                                   |            |
| Module:                                                            |                                                                                                    |            |
| Connection                                                         |                                                                                                    |            |
| Туре:                                                              | SO-on-TCP connection                                                                                           |            |
| Display prope                                                      | erties before inserting                                                                                        |            |
| ОК                                                                 | Apply Cancel H                                                                                                 | lelp       |

06.06.2003

Press the OK button in the following note.

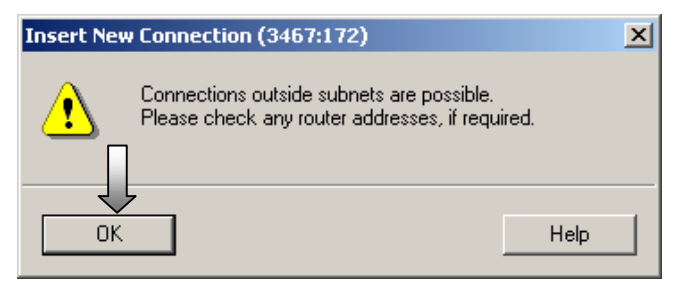

The new connection can be renamed. The connection must be actively established via the OPC server. After which the establishment details are determined.

| Properties - ISO-on-TCP connection                         | × |
|------------------------------------------------------------|---|
| General Addresses Options OPC Overview                     |   |
| Local Endpoint                                             |   |
| Name (ID): SAM_SNDRCV_FETCH<br>Via CP: CP1613              |   |
| Route<br>Active connection establishment<br>Estab. Details |   |
| OK Cancel Help                                             |   |

The connection must be selected as a permanent connection. Confirm this setting with OK.

| Details of Connection Establishment                                               | × |
|-----------------------------------------------------------------------------------|---|
| Connection Establishment Options                                                  |   |
| Maintain connection permanently                                                   |   |
| O Establish connection as needed (access to variable)                             |   |
| Automatic termination after:                                                      |   |
| Connection Establishment Monitoring<br>Connection establishment timeout: 15000 ms |   |
| OK Cancel Help                                                                    |   |

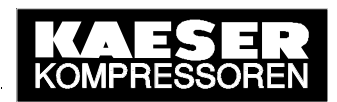

The IP address of the partner is SIGMA AIR MANAGER'S IP address. As the local TSAP and the partner's TSAP must be entered "F-KAESER" to allow fetch access (FETCH active).

| Properties | s - ISO-on-TCP c | onnection        |                  | ×        |
|------------|------------------|------------------|------------------|----------|
| Genera     | al Addresses     | Options OPC      | Cverview         |          |
|            | Local            | _                | Partner          | _        |
| IP (dec)   | ): 169.254       | .100.1           | 169.254.100.100  |          |
| TSAP (/    | ASC): F-KAES     | ER               | F-KAESER         |          |
| TSAP (I    | hex): 46.2D.4    | 8.41.45.53.45.52 | 46.2D.4B.41.45.5 | 53.45.52 |
| TSAP le    | ength: 8         |                  | 8                |          |
|            |                  |                  |                  |          |
|            |                  |                  |                  |          |
|            |                  |                  |                  |          |
|            |                  |                  |                  |          |
|            | _                |                  | Carra            |          |
|            |                  |                  | Lanc             |          |

"Fetch active" connection mode must be selected to allow read access. The FETCH connection is now parameterised sufficiently. All the settings are confirmed with OK.

| Properties - ISO-on-TCP connection |                                      |      |  |  |  |  |  |  |  |
|------------------------------------|--------------------------------------|------|--|--|--|--|--|--|--|
| General                            | Addresses Options OPC Overview       |      |  |  |  |  |  |  |  |
| Mode:                              | Fetch active<br>■ S7 addressing mode |      |  |  |  |  |  |  |  |
|                                    |                                      |      |  |  |  |  |  |  |  |
| ОК                                 | Cancel                               | Help |  |  |  |  |  |  |  |

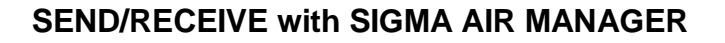

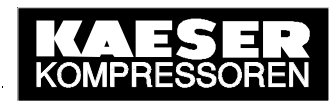

The completed FETCH connection is shown in the lower window (list of connections). This network configuration is now saved and compiled.

| NetPro - [SAM_SNDRCV)                               | (Network) C:\Pr                   | ogram Files\\     | s7proj\SAM_SNDR]      |               |
|-----------------------------------------------------|-----------------------------------|-------------------|-----------------------|---------------|
| 📲 Network Edit Insert P                             | LC View Options                   | Window Help       |                       | _ 8 ×         |
| Close                                               | Ctrl+O                            | <u>ø</u> <u>b</u> | a ! №                 |               |
| Save                                                |                                   |                   |                       | -             |
| Save and Compile                                    | Ctrl+S                            |                   |                       |               |
| Check Consistency<br>Check Interproject Cons        | Ctrl+Alt+K<br>sistency Ctrl+Alt+M | 1                 |                       |               |
| Print<br>Print Preview<br>Page Setup<br>Print Setup | Ctrl+P                            |                   |                       |               |
| Exit                                                | Alt+F4                            |                   |                       |               |
|                                                     | ]                                 |                   |                       |               |
| •                                                   |                                   |                   |                       | <b>▼</b>      |
| Local ID                                            | Partner ID                        | Partner           | Туре                  |               |
| SAM_SNDRCV_FETCH                                    |                                   | Unknown           | ISO-on-TCP connection |               |
| SAM SNDRCV WRITE                                    |                                   | Unknown           | ISO-on-TCP connection |               |
|                                                     |                                   |                   |                       |               |
|                                                     |                                   |                   |                       |               |
|                                                     |                                   |                   |                       | I             |
|                                                     |                                   |                   |                       |               |
| Ready                                               |                                   |                   | 0 from 0 selected     | Insert Chg // |

The complete network configuration should be compiled. Confirm this setting with OK.

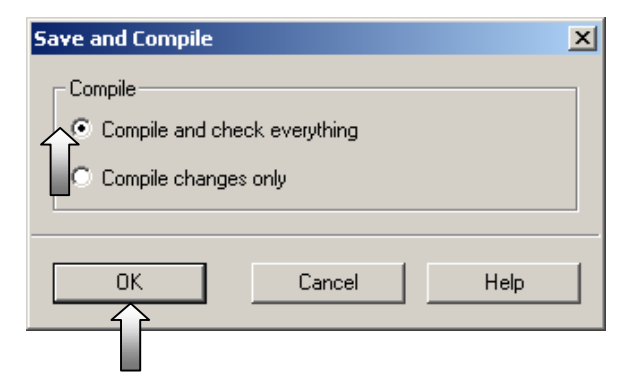

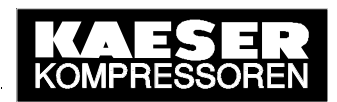

When the compilation has been correctly executed, NetPro is closed, returning to SIMATIC NCM PC Config.

| NetPro - [SAM_SNDRCV (N                                     | Network) C:\Pro                 | ogram Files\' | \s7proj\SAM_SNDR]     |               |
|-------------------------------------------------------------|---------------------------------|---------------|-----------------------|---------------|
| Network Edit Insert PL                                      | C View Options                  | Window Help   |                       | _ 8 ×         |
| Open<br>Close                                               | Ctrl+O                          | <b>8</b>      |                       |               |
| Save<br>Save and Compile                                    | Ctrl+S                          |               |                       | 1             |
| Check Consistency<br>Check Interproject Consi:              | Ctrl+Alt+K<br>stency Ctrl+Alt+M |               |                       |               |
| Print<br>Print Preview<br>Page Setup<br>Print Setup<br>Exit | Ctrl+P<br>Alt+F4                |               |                       | <b>▼</b>      |
| Local ID                                                    | Partner ID                      | Partner       | Туре                  | <b>_</b>      |
| SAM_SNDRCV_FETCH                                            |                                 | Unknown       | ISO-on-TCP connection |               |
| SAM SNDRCV WRITE                                            |                                 | Unknown       | ISO-on-TCP connection |               |
| Ready                                                       |                                 |               | 0 from 0 selected     | Insert Chg // |

The complete PC configuration is now saved and compiled.

|     | SIMATIO     | I NCM   | PC Con     | fig - [      | PC61E            | NG (Con    | figurat  | ion) S   | AM_SN  | DRCV      | 1          |            | <u>_   ×</u> |
|-----|-------------|---------|------------|--------------|------------------|------------|----------|----------|--------|-----------|------------|------------|--------------|
| 00  | Station     | Edit    | Insert     | PLC          | View             | Options    | Windo    | ow Help  |        |           |            |            | _ 8 ×        |
|     | New<br>Open |         |            |              | Ctrl+I<br>Ctrl+0 | N<br>D     | 1 🖆      | <b>B</b> | -      | <b>\?</b> |            |            |              |
|     | Close       |         |            | Π            |                  |            |          |          |        |           |            |            | <b></b>      |
|     | Save        |         |            | $\downarrow$ |                  |            |          | <b>_</b> |        |           |            |            |              |
| 43  | Save        | and O   | ompile     |              | Ctrl+9           | 5          |          |          |        |           |            |            |              |
|     | Prope       | rties   |            |              |                  |            |          |          |        |           |            |            |              |
| Ē   | Expor       | t       |            |              |                  |            |          | <b>•</b> |        |           |            |            |              |
| Í   | Consi       | stency  | / Check    |              | Ctrl+/           | Alt+K      |          |          | 1      |           |            |            |              |
|     | Print.      |         |            |              | Ctrl+F           | ,<br>,     |          |          |        |           |            |            |              |
|     | Print I     | Previe  | W          |              |                  |            |          |          |        |           |            |            |              |
| Ιг  | Page        | Setup   |            |              |                  |            | mber     | 1        | Firmwa | re M      | PI address | Comment    | 1            |
|     | Princ :     | secup.  |            |              |                  |            |          | 1        | V6.1.0 |           |            |            |              |
| [   | 1 SAN       | 1_SND   | RCV\PC6    | 51ENG        |                  |            | -34400   | )        | /6.0.5 |           |            | CP 1613 fo | or SE        |
|     | 2 locp      | orj\PC€ | 51ENG      |              |                  |            | <u> </u> |          |        | _         |            |            |              |
| ŀŀ  | Exit        |         |            |              | Alt+F            | 4          | <u> </u> |          |        | _         |            |            |              |
| ĽĽ  | 6           |         |            |              |                  |            |          |          |        |           |            |            | <b>-</b>     |
| 1.  |             |         |            |              |                  |            |          |          |        |           |            |            |              |
| Sav | es and cre  | eates ( | all syster | n data       | in the (         | turrent sl | ation.   |          |        |           |            |            | 1.           |
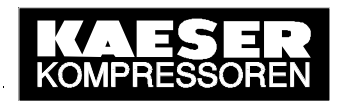

The compiled PC configuration is loaded into the participating modules the same as for S7 projects.

|     | SIMATI    |         | I PC Cor                   | nfig - [ | PC61E     | NG (Coni  | figuratio | n) 5/    | AM_SN   | DRCV]     |         | [          | - 🗆 🗵        |
|-----|-----------|---------|----------------------------|----------|-----------|-----------|-----------|----------|---------|-----------|---------|------------|--------------|
| 00  | Station   | Edit    | Insert                     | PLC      | View      | Options   | Window    | Help     |         |           |         |            | <u>- 8 ×</u> |
|     | ן 🚘       | ~ 🖬     | <b>B</b> 01<br><b>B</b> 10 | é Do     | ownload   | l         |           | Ctrl+L   |         | <b>N?</b> |         |            |              |
|     | ) (0) PC  | OPC     | Server                     | A        | ssign Eti | hernet Ac | ldress    |          |         |           |         |            |              |
|     | 2 🕌       | CP16    | 513                        | PF       | ROFIBU:   | 5         |           |          | •       |           |         |            |              |
|     | 3         |         |                            |          |           |           |           | _        |         |           |         |            |              |
|     | 5         |         |                            |          |           |           |           |          |         |           |         |            |              |
|     | 6         |         |                            |          |           |           |           |          |         |           |         |            | -            |
| ┛   |           |         |                            |          |           |           |           |          |         |           |         |            |              |
|     |           | (0) PI  | С                          |          |           |           |           |          |         |           |         |            |              |
|     | Index     | 🚺 M     | lodule                     |          |           | Order nu  | imber     |          | Firmwar | e MPI     | address | Comment    |              |
|     | 1         | OPC     | Server                     |          |           |           |           | V        | /6.1.0  |           |         |            |              |
|     | 2         | CP1     | 613                        |          |           | 6GK1 161  | I-3AA00   |          | /6.0.5  | _         |         | CP 1613 fc | or SE        |
| Ш   | 3         |         |                            |          |           |           |           |          |         |           |         |            | —            |
|     | 5         |         |                            |          |           |           |           |          |         |           |         |            | -            |
|     | 6         |         |                            |          |           |           |           |          |         |           |         |            | <b>•</b>     |
| Γ.  |           |         |                            |          |           |           |           |          |         | ·         |         |            |              |
| Loa | ds the cu | rrent s | tation in                  | ito the  | load me   | mory of t | he curren | t module | э.      |           |         |            |              |

All participating modules are selected for the download.

| Select Target Module | ×           |
|----------------------|-------------|
| Target Modules:      |             |
| Module               | Index       |
| OPC Server<br>CP1613 | 1<br>2      |
| Station Manager      | 125         |
|                      |             |
|                      |             |
| Select All           |             |
| ОК                   | Cancel Help |
|                      |             |

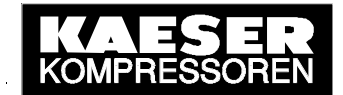

The next windows are confirmed the same as for S7 projects.

| Select node addre                                  | :55                                        |                      |             |              |         | x |
|----------------------------------------------------|--------------------------------------------|----------------------|-------------|--------------|---------|---|
| Over which station<br>Manager?                     | address is the pro                         | gramming device c    | onnected to | ) the module | Station |   |
| Rack:                                              |                                            |                      |             |              |         |   |
| Slot:                                              | 125                                        |                      |             |              |         |   |
| Target Station:                                    | C Local                                    |                      |             |              |         |   |
| -                                                  | C Can be rea                               | ched by means of g   | gateway     |              |         |   |
| Enter connection<br>Index Module t<br>125 Stationm | to target station:<br>ype Station na<br>ia | me CPU name          | Plant desig | nation       |         |   |
| ,<br>Accessible Nodes                              |                                            |                      |             |              |         |   |
|                                                    |                                            | View                 |             |              |         |   |
| ОК                                                 |                                            |                      | (           | Cancel       | Help    |   |
|                                                    |                                            |                      |             |              |         | _ |
| Select node addre                                  | :55                                        |                      |             |              |         | × |
| Uver which station<br>Manager?                     | address is the pro                         | igramming device c   | onnected to | ) the module | Station |   |
| Rack:                                              |                                            |                      |             |              |         |   |
| Slot:                                              | 125 🚍                                      |                      |             |              |         |   |
| Target Station:                                    | C Local                                    |                      |             |              |         |   |
| -                                                  | C Can be rea                               | ched by means of g   | gateway     |              |         |   |
| Enter connection                                   | to target station:                         |                      |             |              |         |   |
| 125 Stationm                                       | ia                                         | me CPU name          | Plant desig | nation       |         |   |
| J<br>Accessible Nodes                              |                                            |                      |             |              |         |   |
| 1 OPC Ser                                          | rver                                       |                      |             |              |         | _ |
| 125 Stationm                                       | han                                        |                      |             |              |         |   |
|                                                    |                                            | Л                    |             |              |         |   |
| Π                                                  |                                            | Update               |             |              |         |   |
| ок                                                 |                                            |                      | (           | Cancel       | Help    |   |
| Stop Target Modu                                   | les                                        |                      |             | ×            |         |   |
| The following modu                                 | iles will be stoppe                        | d for loading of the | system      |              |         |   |
| data.<br>Module                                    |                                            |                      | Index       | 1            |         |   |
| CP1613                                             |                                            |                      | 2           |              |         |   |

06.06.2003

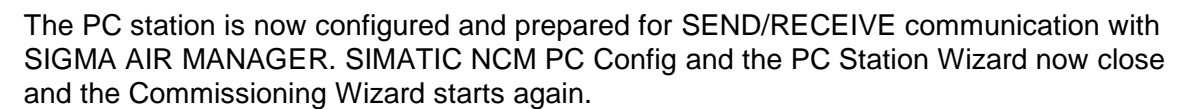

|           | SIMATIO                    | NCM               | PC Con           | fig - [  | PC61E            | NG (Con   | figuratio  | on) S        | AM_SN             | DRCV      | ]          |            | <u> </u>     |  |  |
|-----------|----------------------------|-------------------|------------------|----------|------------------|-----------|------------|--------------|-------------------|-----------|------------|------------|--------------|--|--|
| 00        | Station                    | Edit              | Insert           | PLC      | View             | Options   | Window     | v Help       |                   |           |            |            | <u>_ 8 ×</u> |  |  |
| Ľ         | New.<br>Onen               |                   |                  |          | Ctrl+N<br>Ctrl+C | l<br>c    |            | <b>B</b> ) 🗖 | -                 | <b>\?</b> |            |            |              |  |  |
|           | Close                      |                   |                  |          | carre            |           |            |              |                   |           |            |            | -            |  |  |
|           | 1 Save<br>Save and Compile |                   |                  | Ctrl+9   | ;                |           | _          |              |                   |           |            |            |              |  |  |
|           | Prope                      | Properties        |                  |          |                  |           |            |              |                   |           |            |            |              |  |  |
|           | Export                     |                   |                  |          |                  |           |            | _            |                   |           |            |            |              |  |  |
| Í         | Consi                      | stency            | Check            |          | Ctrl+4           | Alt+K     |            |              | 1                 |           |            |            |              |  |  |
|           | Print.                     | <br>Duatia        |                  |          | Ctrl+F           | )         |            |              |                   |           |            |            |              |  |  |
|           | Print                      | Previe:<br>Setup  | w                |          |                  |           |            |              |                   |           |            |            |              |  |  |
|           | Print :                    | Setup.            | ••               |          |                  |           | mber       |              | Firmwar<br>ve 1.0 | re Mi     | PL address | Comment    |              |  |  |
|           | 1 SAN<br>2 locp            | 4_SNDi<br>orj\PC6 | RCV\PC6<br>51ENG | 51ENG    | Ţ                |           | -34400     | 1            | V6.0.5            |           |            | CP 1613 fo |              |  |  |
|           | Exit                       |                   |                  |          | Alt+F            | 1         |            |              |                   |           |            |            |              |  |  |
|           | 6                          |                   |                  |          |                  |           |            |              |                   |           |            |            | <b>•</b>     |  |  |
| ,<br>Clos | es all win                 | dows ir           | n this ap        | plicatio | n and e          | exits the | applicatio | n.           |                   |           |            |            |              |  |  |

Now move to the next step in the Commissioning Wizard.

| SIMATIC NET Commissioning Wizard                                                                                            | ×       |  |  |  |  |  |  |  |  |
|----------------------------------------------------------------------------------------------------|---------|--|--|--|--|--|--|--|--|
| Configuration 2(4)<br>Here, you specify the configuration that will be used for this PC.                                    |         |  |  |  |  |  |  |  |  |
| The SIMATIC NET PC Station Wizard will guide you through creating, modifying, or ado<br>configuration:<br>PC Station Wizard | pting a |  |  |  |  |  |  |  |  |
| When you have created your configuration, please click the "Next" button.                                                   |         |  |  |  |  |  |  |  |  |
| < Back Next > Cancel                                                                                                    | Help    |  |  |  |  |  |  |  |  |

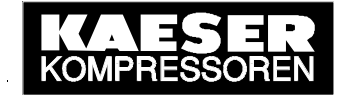

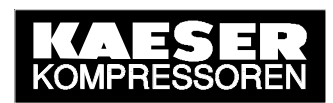

The next step is selected in step 3 of the Commissioning Wizard.

| SIMATIC NET Commissioning Wizard                                                                                                    | ×                  |
|----------------------------------------------------------------------------------------------------|--------------------|
| <b>Symbols 3(4)</b><br>Here, you specify whether and which symbolic names will be used for<br>communication.                                                                                                    | <u></u>            |
| If you want to use symbolic names for the variables, you must specify one or more symbo<br>Select "Edit list" to define existing symbol files, create new symbol files or to constitute the<br>name (X) for downloaded symbol information.<br>Active symbol files: | l files.<br>e file |
| Prefix File name 💼                                                                                                    |                    |
|                                                                                                    |                    |
| Edit list.                                                                                                    |                    |
| Additional settings for PROFInet and SIMOTION:                                                                                                    | nbols              |
| < Back Next > Cancel                                                                                                    | Help               |

In step 4 the commissioning of the PC station is finalised.

| SIMATIC NET Commission                                                                                                    | ning Wizard                                                                                            | × |  |  |  |  |  |
|----------------------------------------------------------------------------------------------------|----------------------------------------------------------------------------------------------------|---|--|--|--|--|--|
| ang brack                                                                                                    | The SIMATIC NET Commissioning<br>Wizard is finished 4(4)                                               |   |  |  |  |  |  |
| Conside Root<br>Conside Root<br>Sensic Net Koreiguusson<br>book storen<br>book storen                                                                                                    | You have successfully completed the configuration<br>for commissioning your SIMATIC NET configuration. |   |  |  |  |  |  |
| CPC-Protocolau                                                                                                    | After closing the wizard, you can view and edit your<br>configuration.                                 |   |  |  |  |  |  |
| Pudakok Trace<br>Produkok Trace<br>OPC-20gritisv<br>Bauguspen<br>Bauguspen<br>DP6511(1)<br>DP6511(2)<br>DP6513(1)<br>DP6513(2)<br>DP6513(2) | To close the Commissioning Wizard, click "Finish".                                                     |   |  |  |  |  |  |
|                                                                                                    | K Back Finish Cancel Help                                                                              |   |  |  |  |  |  |

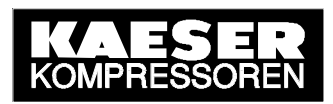

#### Testing communication with OPC Scout

The procedure described below is a general test of an established SEND/RECEIVE connection using the OPC Scout, a graphic OPC client supplied with SEND/RECEIVE.

The **OPC Scout** can be called up in the Windows Start menu.

|                |   | Simatic              | , 🤃      | AuthorsW               | + |    |                                     |    |                               |    |                            |
|----------------|---|----------------------|----------|------------------------|---|----|-------------------------------------|----|-------------------------------|----|----------------------------|
|                |   | Station Configurator | (        | Product notes          | ÷ |    |                                     |    |                               |    |                            |
|                | _ |                      | - 6      | SIMATIC NET            | • | Ē. | Industrial Ethernet                 |    | 👼 CP 1613                     |    | 🧏 Configuring with COML TF |
| 52             |   | Programs             | ء) ا     | STEP 7                 | • | -  | PROFIBUS                            | ۲I | 🛱 PROFInet OPC Server         | •  | 🦥 OPC Scout                |
| 9              |   | Desumants            | <u>ا</u> | SIMATIC NCM PC Manager |   | -  | Settings                            | ۲I | 👼 S7RedConnect                | ١T | 4                          |
| 8              |   | Documencs            | Í 🗣      | SIMATIC NCM PC Wizard  |   | 2  | Commissioning PC Stations           |    | 👼 SOFTNET Industrial Ethernet | +  |                            |
| ١ <del>٣</del> | 5 | Settings             | ۰T       |                        |   | 8  | Industrial Communication with PG PC | ]  |                               |    |                            |

The SIMATIC NET OPC Server is marked in the list of local servers and the connection to this server is made.

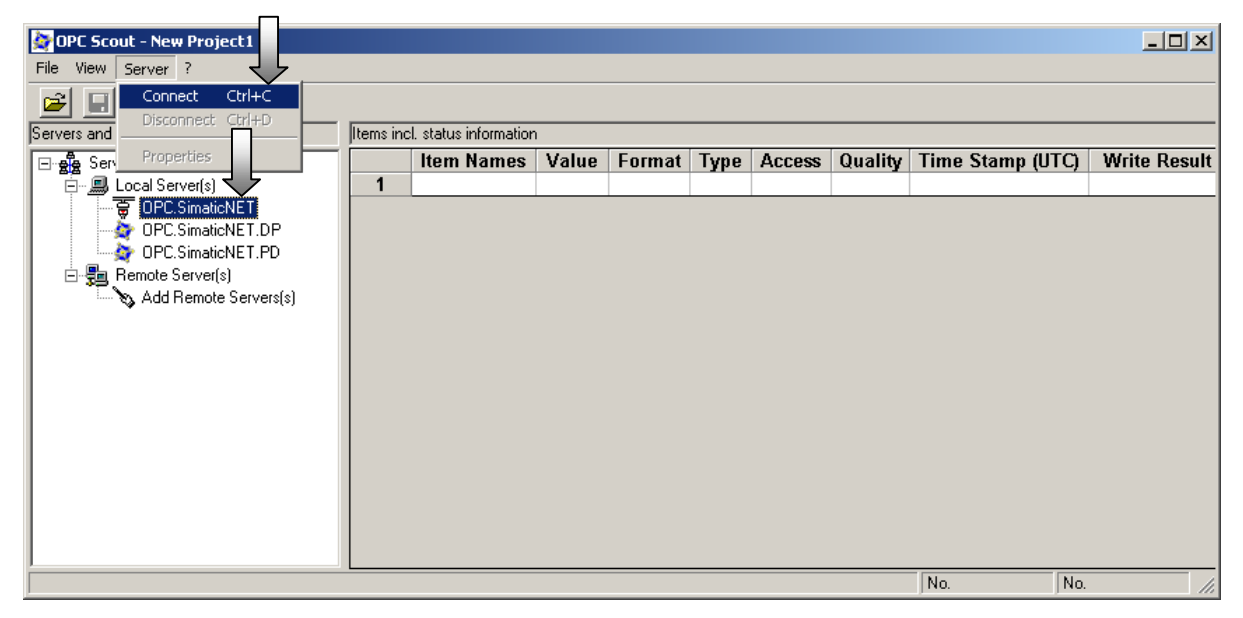

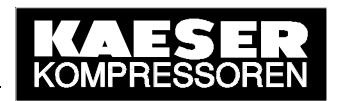

In the following dialog window the name of a new OPC group and the associated update rate is entered. Confirm the settings with OK.

| 📚 Add Group                         | ×            |
|-------------------------------------|--------------|
| Group Properties:                   |              |
| Enter a ' <u>G</u> roup Name':      |              |
| SAM_SNDRCV_process                  |              |
| Create <u>n</u> ew group active     |              |
| Requested <u>u</u> pdate rate in ms | 500          |
|                                     |              |
| Extended                            | Cancel Apply |

The new OPC group now appears under the SIMATIC NET OPC server. Mark the group and add your items (process variables).

| 🔄 OPC Scout - New Project1                                                                                            |           |                        |       |        |      |        |         |                 |             | ×   |
|----------------------------------------------------------------------------------------------------|-----------|------------------------|-------|--------|------|--------|---------|-----------------|-------------|-----|
| File View Server Group ?                                                                                              |           |                        |       |        |      |        |         |                 |             |     |
| Add Group           Servers and groups                                                                                | Items inc | cl. status informatior | 1     |        |      |        |         |                 |             |     |
| Add Item                                                                                                    | ľ         | Item Names             | Value | Format | Туре | Access | Quality | Time Stamp (UTC | ) Write Res | ult |
| Local Ser                                                                                                    | 1         |                        |       |        |      |        | -       |                 |             |     |
| CPC.<br>Deactivate<br>Properties<br>OPC.SmaticNET.DP<br>OPC.SmaticNET.PD<br>Remote Server(s)<br>Add Remote Servers(s) |           |                        |       |        |      |        |         |                 |             |     |
| Successfully connected to: 'OPC.SimaticNET                                                                            |           |                        |       |        |      |        |         | No.             | lo.         | //. |

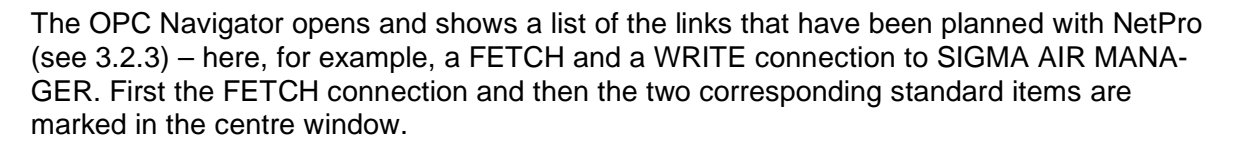

| 🔄 OPC-Navigator              |         |             |             |         |   |                                            | ×   |
|------------------------------|---------|-------------|-------------|---------|---|--------------------------------------------|-----|
| Nodes                        | Leaves  | Item Names  | Basis       | OrgName |   | The listed Item(s) will be added to Group: |     |
|                              | &statep | SR:[SAM_SND | SR:[SAM_SND |         |   |                                            |     |
| E SAM_SNDRCV_WRITE           | &statep | SR:[SAM_SND | SR:[SAM_SND |         |   |                                            |     |
|                              |         |             |             |         |   |                                            |     |
|                              |         |             |             |         |   |                                            |     |
|                              |         |             |             |         |   |                                            |     |
|                              |         |             |             |         | > |                                            |     |
|                              |         |             |             |         |   |                                            |     |
|                              |         |             |             |         | ≤ |                                            |     |
|                              |         |             |             |         |   |                                            |     |
|                              |         |             |             |         |   |                                            |     |
|                              |         |             |             |         |   |                                            |     |
|                              |         |             |             |         |   |                                            |     |
|                              |         |             |             |         |   |                                            |     |
|                              |         |             |             |         |   | Filter OK Cancel                           |     |
| I                            |         |             |             | •       |   |                                            |     |
| SAM_SNDRCV_FETCH is selected |         |             |             |         |   | 1/16/2004 7:12 AM                          | 11. |

The two marked standard items are added to the new OPC group by clicking on the upper arrow button.

| OPC-Navigator                                                                                                    |                        |                            |                            |         |                  |                                                                           | ×    |
|----------------------------------------------------------------------------------------------------|------------------------|----------------------------|----------------------------|---------|------------------|---------------------------------------------------------------------------|------|
| Nodes                                                                                                    | Leaves                 | Item Names                 | Basis                      | OrgName |                  | The listed Item(s) will be added to Group:                                |      |
| Connections  Connections  Conn | ି &statep<br>ି &statep | SR:[SAM_SND<br>SR:[SAM_SND | SR:[SAM_SND<br>SR:[SAM_SND |         | $\square$        | SR:[SAM_SNDRCV_FETCH]&statepath()<br>SR:[SAM_SNDRCV_FETCH]&statepathval() |      |
|                                                                                                    |                        |                            |                            |         | <u>-</u> ≥<br>∠- |                                                                           |      |
|                                                                                                    |                        |                            |                            |         |                  |                                                                           |      |
|                                                                                                    | •                      |                            |                            |         |                  | <u> </u>                                                                  | ncel |
| SAM_SNDRCV_FETCH is selected                                                                                                    |                        |                            |                            |         |                  | 1/16/2004 7:13/                                                           | AM / |

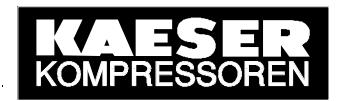

Now the WRITE connection and then the two corresponding standard items are marked in the centre window.

| 👰 OPC-Navigator              |           |             |             |         |                  | <u>&gt;</u>                                                               | < |
|------------------------------|-----------|-------------|-------------|---------|------------------|---------------------------------------------------------------------------|---|
| Nodes                        | Leaves    | Item Names  | Basis       | OrgName |                  | The listed Item(s) will be added to Group:                                |   |
|                              | 🔘 &statep | SR:[SAM_SND | SR:[SAM_SND |         |                  | SR:[SAM_SNDRCV_FETCH]&statepath()<br>SB:[SAM_SNDRCV_FETCH]&statepathyal() |   |
| H SAM_SNDRUV_WHITE           | &statep   | SR:[SAM_SND | SR:[SAM_SND |         |                  |                                                                           |   |
|                              |           |             |             |         | 2<br><u>&lt;</u> |                                                                           |   |
|                              |           |             |             |         |                  |                                                                           |   |
|                              | •         |             |             |         |                  | <u>Filter</u> <u>OK</u> Cancel                                            |   |
| SAM_SNDRCV_WRITE is selected |           |             |             |         |                  | 1/16/2004 7:15 AM                                                         | / |

The two marked standard items are added to the new OPC group by clicking on the upper arrow button.

| left operation and the second second |                                  |                                          |                                     |         | >                                                                                                    | :  |
|----------------------------------------------------------------------------------------------------|----------------------------------|------------------------------------------|-------------------------------------|---------|----------------------------------------------------------------------------------------------------|----|
| Nodes                                                                                                    | Leaves                           | Item Names                               | Basis                               | OrgName | The listed Item(s) will be added to Group:                                                                                                    |    |
| Image: Connections       Image: Connections       Image:                                                                                                    | Leaves<br>C &statep<br>C &statep | Item Names<br>SR:[SAM_SND<br>SR:[SAM_SND | Basis<br>SR:[SAM_SND<br>SR:[SAM_SND | OrgName | The issed items will be added to Group.<br>SR:[SAM_SNDRCV_FETCH]&statepath()<br>SR:[SAM_SNDRCV_WRITE]&statepath()<br>SR:[SAM_SNDRCV_WRITE]&statepath()<br>SR:[SAM_SNDRCV_WRITE]&statepathval() |    |
|                                                                                                    | •                                |                                          |                                     |         | <u> </u>                                                                                                    |    |
| SAM_SNDRCV_WRITE is selected                                                                                                    |                                  |                                          |                                     |         | 1/16/2004 7:17 AM                                                                                                    | // |

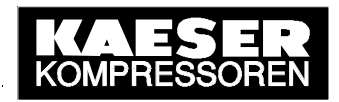

One FETCH standard item in the OPC group is marked with the right mouse button and "Add Item" is selected in the context menu.

| 👰 OPC-Navigator                                                  |                        |                                          |                                     |         |             | ×                                                                                                    |
|------------------------------------------------------------------|------------------------|------------------------------------------|-------------------------------------|---------|-------------|----------------------------------------------------------------------------------------------------|
| Nodes<br>Connections<br>⊕ SAM_SNDRCV_WRITE<br>⊕ SAM_SNDRCV_FETCH | C &statep<br>C &statep | Item Names<br>SR:[SAM_SND<br>SR:[SAM_SND | Basis<br>SR:[SAM_SND<br>SR:[SAM_SND | OrgName | <u>&gt;</u> | The listed Item(s) will be added to Group:<br>SR:[SAM_SNDRCV_FETCH]&statepath/I<br>SR:[SAM_SNDRCV_WRITE]&statepath/I<br>SR:[SAM_SNDRCV_WRITE]&statepath/I<br>SR:[SAM_SNDRCV_WRITE]&statepath/val()<br>Add Item<br>Modify Item<br>Remove Item |
|                                                                  | •                      |                                          |                                     |         |             | <u>Filter</u>                                                                                                    |
| SAM_SNDRCV_WRITE is selected                                     |                        |                                          |                                     |         |             | 1/16/2004 7:19 AM                                                                                                    |

The variable name (Item ID) is then given as per the syntax rules (db..,w..,wordnum) and as a result the process variable(s) to be read are selected. Afterwards, this variable (Item) is added to the OPC group.

| 🙀 Add an Item                            | ×              |
|------------------------------------------|----------------|
| Enter an item with the following Syntax: |                |
| [Devicename]Itemname                     |                |
| SR:[SAM_SNDRCV_FETCH]db31,w0,120         |                |
| Add Item                                 | <u>C</u> ancel |
| Variable Added/Modified                  |                |

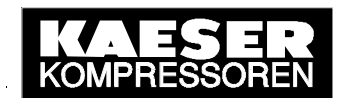

The added FETCH variable (FETCH item) now appears in the item list (right-hand window). Now; one WRITE standard item in the OPC group is marked with the right mouse button and "Add Item" is selected in the context menu.

| 🔯 OPC-Navigator                                                                                                    |                        |                            |                            |         |             | ×                                                                                                    |
|----------------------------------------------------------------------------------------------------|------------------------|----------------------------|----------------------------|---------|-------------|----------------------------------------------------------------------------------------------------|
| Nodes                                                                                                    | Leaves                 | Item Names                 | Basis                      | OrgName |             | The listed Item(s) will be added to Group:                                                                                                    |
| Connections  Connections  Conn | ○ &statep<br>○ &statep | SR:[SAM_SND<br>SR:[SAM_SND | SR:[SAM_SND<br>SR:[SAM_SND |         | <u>&gt;</u> | SR:[SAM_SNDRCV_FETCH]&statepath()<br>SR:[SAM_SNDRCV_FETCH]&statepathval()<br>SR:[SAM_SNDRCV_FETCH]ds1,w0,120<br>SR:[SAM_SNDRCV_WRITE]&statepathval()<br>SR:[SAM_SNDRCV_WRITE]&statepathval()<br>Add Item<br>Modify Item<br>Remove Item |
|                                                                                                    | •                      |                            |                            |         |             | <u> </u>                                                                                                    |
| SAM_SNDRCV_WRITE is selected                                                                                                    |                        |                            |                            |         |             | 1/16/2004 7:34 AM                                                                                                    |

The variable name (Item ID) is then given as per the syntax rules (db..,w..,wordnum) and as a result the process variable(s) to be read are selected. Afterwards, this variable (Item) is added to the OPC group.

| 🔄 Add an Item                            | ×              |
|------------------------------------------|----------------|
| Enter an item with the following Syntax: |                |
| [Devicename]Itemname                     |                |
| SR:[SAM_SNDRCV_WRITE]db34,w0,16          |                |
| Add Item                                 | <u>C</u> ancel |
| Variable Added/Modified                  |                |

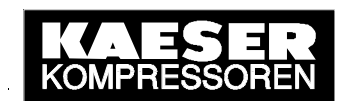

The added WRITE variable (WRITE item) now appears in the item list (right-hand window). In this way, a concrete FETCH item and a concrete WRITE item are added to the OPC group. Then the OPC Navigator is closed.

| 💇 OPC-Navigator                                       |                        |                            |                            |         |   | ×                                                                                                    |
|-------------------------------------------------------|------------------------|----------------------------|----------------------------|---------|---|----------------------------------------------------------------------------------------------------|
| Nodes                                                 | Leaves                 | Item Names                 | Basis                      | OrgName |   | The listed Item(s) will be added to Group:                                                                                                    |
| Connections     GAM_SNDRCV_WRITE     SAM_SNDRCV_FETCH | ි &statep<br>ි &statep | SR:[SAM_SND<br>SR:[SAM_SND | SR:[SAM_SND<br>SR:[SAM_SND |         |   | SR:[SAM_SNDRCV_FETCH]&statepath()<br>SR:[SAM_SNDRCV_FETCH]&statepathval()<br>SR:[SAM_SNDRCV_FETCH]db31,w0,120<br>JSR:[SAM_SNDRCV_WRITE[&statepath()]<br>SR:[SAM_SNDRCV_WRITE]&statepathval() |
|                                                       |                        |                            |                            |         | > | SH:[SAM_SNDHUV_WHITE]db34,w0,16                                                                                                    |
|                                                       |                        |                            |                            |         | ⊻ |                                                                                                    |
|                                                       |                        |                            |                            |         |   |                                                                                                    |
|                                                       | •                      |                            |                            |         |   | Filter OK Cancel                                                                                                    |
| SAM_SNUHUV_WHITE is selected                          |                        |                            |                            |         |   | ]1/16/2004 ] 7:37 AM/_                                                                                                    |

All the items and their values in the OPC group are shown in the OPC Scout, especially the transfer quality via the SEND/RECEIVE connection. Values can be given to writeable items (WRITE items, access rights) and transferred to the partner. The OPC Scout can be closed if no longer needed.

| 🔄 OPC Scout - New Project1       |           |                                      |                                          |                 |                 |        | - 🗆 🗵       |
|----------------------------------|-----------|--------------------------------------|------------------------------------------|-----------------|-----------------|--------|-------------|
| File View Server Group Item ?    |           |                                      |                                          |                 |                 |        |             |
|                                  | + -       |                                      |                                          |                 |                 |        |             |
| Servers and groups               | Items inc | I. status information                |                                          |                 |                 |        |             |
| ⊡- 🙀 Server(s)                   |           | Item Names                           | Value                                    | Format          | Type            | Access | Quality     |
| Eccal Server(s)                  | 1         | SR:[SAM_SNDRCV_FETCH]&statepath()    | RECOVERY                                 | Original        | string          | R      | good        |
| 🖻 😻 OPC.SimaticNET               | 2         | SR:[SAM_SNDRCV_FETCH]&statepathval[] | 3                                        | <u>Original</u> | uint8           | R      | good        |
| SAM_SNDRUV_process               | 3         | SR:[SAM_SNDRCV_FETCH]db31,w0,120_    | 1010101010101010101010101010101010101010 | Original        | <u>uint16[]</u> | B      | <u>0000</u> |
| New group)                       | 4         | SR:[SAM_SNDRCV_WRITE]&statepath()    | RECOVERY                                 | Original        | string          | R      | good        |
| DPC.SimatioNET.DP                | 5         | SR:[SAM_SNDRCV_WRITE]&statepathval() | 3                                        | Original        | uint8           | R      | good        |
| Bemote Server(s)                 | 6         | SR:[SAM_SNDRCV_WRITE]db34,w0,16      |                                          | Original        | uint16[]        | W      | good        |
| Add Bemote Servers(s)            |           |                                      |                                          |                 | L               | '      |             |
|                                  |           |                                      |                                          |                 |                 |        |             |
|                                  |           |                                      |                                          |                 |                 |        |             |
|                                  |           |                                      |                                          |                 |                 |        |             |
|                                  |           |                                      |                                          |                 |                 |        |             |
|                                  |           |                                      |                                          |                 |                 |        |             |
|                                  |           |                                      |                                          |                 |                 |        |             |
|                                  |           |                                      |                                          |                 |                 |        |             |
|                                  |           |                                      |                                          |                 |                 |        |             |
| J                                |           |                                      |                                          |                 |                 |        |             |
| SR:[SAM_SNDRCV_FETCH]db31,w0,128 |           |                                      |                                          | 3               |                 | 6      | 11          |

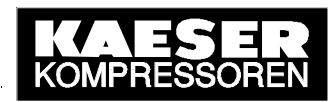

# 4 Data Interface

## 4.1 Monitoring the Link

The SEND/RECEIVE link between SIGMA AIR MANAGER and the communications peer (PC) can be monitored in remote control mode. This is made possible by a **handshake** program that is stored in SIGMA AIR MANAGER and activated and used by the communications peer. The parameters for the handshake program are the activating bit, the handshake bit and the handshake period that can all be preset via SEND/RECEIVE. The related S5 addresses (datablock, dataword) are quoted in the table of all available remote control functions (see 4.2). The handshake period is 10 to 9990 seconds.

When handshake is activated (activating bit), the communications peer must set the handshake bit cyclically in, for example, an OPC client application. SIGMA AIR MANAGER resets the handshake bit and at the same time starts the handshake period. The handshake bit must be recognised as being set again before the period expires. Otherwise SIGMA AIR MANAGER reports a SEND/RECEIVE fault, closes down all SEND/RECEIVE functions and reverts back to LOCAL settings (SAM-internal settings).

## 4.2 Remote Control Functions

The requirements for the remote control of SIGMA AIR MANAGER functions are that SEND/RECEIVE is activated and then restarted again, and that remote control mode is activated.

**SEND/RECEIVE control functions have a higher priority that corresponding operative functions on SIGMA AIR MANAGER or input functions (control by digital inputs).** If, for example, the command "System ON" is sent, then the air system cannot be switched off, neither by pressing the OFF key on SIGMA AIR MANAGER nor via the activated "Remote OFF/ON" input function. A corresponding remark is displayed on SIGMA AIR MANAGER every time the operator presses the deactivated ON/OFF key. To switch off the air system on SIGMA AIR MANAGER, stop remote control mode by pressing the REMOTE key and then switch off the system by pressing the ON/OFF key.

The following remote control functions are available as well as the handshake function for link monitoring (see 4.1):

- Compressed air system OFF/ON function
- Toggling between "Manual" and "Automatic" modes
- Clock mode ON/OFF
- Reset of current alarms, service and warning messages
- Selection and de-selection of online compressors (each compressor)
- Selection and de-selection of standby compressors (each group)

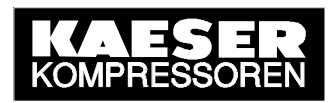

- Preset of pressure setpoint (in millibar)
- Preset of group sequence

SEND/RECEIVE control data that have been released are in S5 data block 34 and are listed below. Other data may not be overwritten. If other data are overwritten the internal data structure will be damaged and function errors or failure of SIGMA AIR MANAGER will occur. KAESER will not accept any liability or provide any warranty for such damage.

There is an **activating bit** for every SEND/RECEIVE function and one or more **control bits** or **control values**. The activating bit activates the respective function and deactivates the respective local setting (SAM-internal setting). The control bits and control values control the function itself. The available SEND/RECEIVE functions with their related S5 addresses are listed in the table below (DB = data block, DW = data word, Bit = bit number):

| Eurotion                                       | Activ | vatior | ١   | Control |                |     |  |
|------------------------------------------------|-------|--------|-----|---------|----------------|-----|--|
|                                                | DB    | DW     | Bit | DB      | DW             | Bit |  |
| Link monitoring handshake                      |       |        |     | 34      | 0              | 1   |  |
| Handshake period in seconds (109990)           | 34    | 0      | 0   | 34      | 1 (KF<br>count | )   |  |
| Air system: 0 = OFF / 1 = ON                   | 34    | 2      | 0   | 34      | 2              | 1   |  |
| Air system: 0 = manual / 1 = automatic         | 34    | 2      | 2   | 34      | 2              | 3   |  |
| Clock mode: 0 = OFF / 1 = ON                   | 34    | 2      | 4   | 34      | 2              | 5   |  |
| Message reset:<br>0▶1 (positive flank) = reset | 34    | 2      | 6   | 34      | 2              | 7   |  |
| Compressor 1: 0 = deselect / 1 = select        | 34    | 4      | 0   | 34      | 5              | 0   |  |
| Compressor 2: 0 = deselect / 1 = select        | 34    | 4      | 1   | 34      | 5              | 1   |  |
| Compressor 3: 0 = deselect / 1 = select        | 34    | 4      | 2   | 34      | 5              | 2   |  |
| Compressor 4: 0 = deselect / 1 = select        | 34    | 4      | 3   | 34      | 5              | 3   |  |
| Compressor 5: 0 = deselect / 1 = select        | 34    | 4      | 4   | 34      | 5              | 4   |  |
| Compressor 6: 0 = deselect / 1 = select        | 34    | 4      | 5   | 34      | 5              | 5   |  |
| Compressor 7: 0 = deselect / 1 = select        | 34    | 4      | 6   | 34      | 5              | 6   |  |
| Compressor 8: 0 = deselect / 1 = select        | 34    | 4      | 7   | 34      | 5              | 7   |  |
| Compressor 9: 0 = deselect / 1 = select        | 34    | 4      | 8   | 34      | 5              | 8   |  |
| Compressor 10: 0 = deselect / 1 = select       | 34    | 4      | 9   | 34      | 5              | 9   |  |
| Compressor 11: 0 = deselect / 1 = select       | 34    | 4      | 10  | 34      | 5              | 10  |  |
| Compressor 12: 0 = deselect / 1 = select       | 34    | 4      | 11  | 34      | 5              | 11  |  |
| Compressor 13: 0 = deselect / 1 = select       | 34    | 4      | 12  | 34      | 5              | 12  |  |
| Compressor 14: 0 = deselect / 1 = select       | 34    | 4      | 13  | 34      | 5              | 13  |  |
| Compressor 15: 0 = deselect / 1 = select       | 34    | 4      | 14  | 34      | 5              | 14  |  |
| Compressor 16: 0 = deselect / 1 = select       | 34    | 4      | 15  | 34      | 5              | 15  |  |

| Function                                                                                                    | Activ | vatior | ۱   | Control                                                                                                    |                   |    |  |
|----------------------------------------------------------------------------------------------------|-------|--------|-----|----------------------------------------------------------------------------------------------------|-------------------|----|--|
|                                                                                                    | DB    | DW     | Bit | Control         DB       DW       E         34       6       8         34       6       1         34       6       1         34       6       1         34       6       1         34       6       1         34       6       1         34       7 (KF-count)         34       8 (KF-count)         34       9 (KF-count)         34       10 (KF-count)         34       10 (KF-count)         34       12 (KF-count)         34       13 (KF-count)         34       13 (KF-count)         34       14 (KF-count) | Bit               |    |  |
| Standby compressor group A: 0 = no / 1 = yes                                                                      |       |        |     | 34                                                                                                    | 6                 | 8  |  |
| Standby compressor group B: 0 = no / 1 = yes                                                                      | 34    | 6      | 0   | 34                                                                                                    | 6                 | 9  |  |
| Standby compressor group C: 0 = no / 1 = yes                                                                      | 54    | 0      | Ū   | 34                                                                                                    | 6                 | 10 |  |
| Standby compressor group D: 0 = no / 1 = yes                                                                      |       |        |     | 34                                                                                                    | 6                 | 11 |  |
| Pressure setpoint in millibar. The internal pressure setpoint is selected when the set, permitted area is exited. | 34    | 6      | 4   | 34                                                                                                    | 7 (KF-<br>count)  | )  |  |
| Group sequence 1. priority:<br>0 = "blank" / 1 = A / 2 = B / 3 = C / 4 = D                                        |       |        |     | 34 8 (KF-<br>count)                                                                                                    |                   | )  |  |
| Group sequence 2. priority:<br>0 = "blank" / 1 = A / 2 = B / 3 = C / 4 = D                                        |       |        |     | 34                                                                                                    | 9 (KF-<br>count)  |    |  |
| Group sequence 3. priority:<br>0 = "blank" / 1 = A / 2 = B / 3 = C / 4 = D                                        |       |        |     | 34                                                                                                    | 10 (KF-<br>count) |    |  |
| Group sequence 4. priority:<br>0 = "blank" / 1 = A / 2 = B / 3 = C / 4 = D                                        | 34    | 6      | 6   | 34                                                                                                    | 11 (KF-<br>count) |    |  |
| Group sequence 5. priority:<br>0 = "blank" / 1 = A / 2 = B / 3 = C / 4 = D                                        |       |        |     | 34                                                                                                    | 12 (KF-<br>count) |    |  |
| Group sequence 6. priority:<br>0 = "blank" / 1 = A / 2 = B / 3 = C / 4 = D                                        |       |        |     | 34                                                                                                    | 13 (KF-<br>count) |    |  |
| Group sequence 7. priority:<br>0 = "blank" / 1 = A / 2 = B / 3 = C / 4 = D                                        |       |        |     | 34                                                                                                    | 14 (Ki<br>count)  | =  |  |

## 4.3 Process Data

It is conditional for readout of SIGMA AIR MANAGER's process data that SEND/RECEIVE is activated and then restarted. Remote control mode does not have to be activated in order to read out data.

The process data are continually actualised (PLC–cyclic) and contain all the relevant operational states and process values of SIGMA AIR MANAGER and the online compressors. The following process data are available:

- Process image of SIGMA AIR MANAGER in the S5 data block 31 (see Annex A)
- Process images of the online SIGMA CONTROL compressors in the S5 data blocks 64 to 79 (see Annex B)
- Status bits for monitoring SEND/RECEIVE communication

The process images of SIGMA AIR MANAGER and the SIGMA CONTROL compressors and the related S5 addresses are shown in the tables in Annexes A and B.

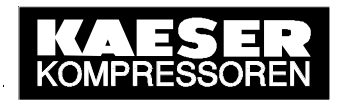

Principally, the process images provide all the data needed that can also be visualised by SIGMA AIR CONTROL basic. The status bits for monitoring SEND/RECEIVE communication are listed in the table below (DB = data block, DW = data word, bit = bit number):

| Meaning                                                                                                    | status |    |     |  |  |
|----------------------------------------------------------------------------------------------------|--------|----|-----|--|--|
|                                                                                                    | DB     | DW | Bit |  |  |
| SEND/RECEIVE is activated on SIGMA AIR MANAGER (activated in the menu option).                                                         | 36     | 56 | 0   |  |  |
| SEND/RECEIVE is activated on SIGMA AIR MANAGER (after restart, application loaded, read allowed).                                      | 36     | 56 | 2   |  |  |
| SIGMA AIR MANAGER is running in remote control mode.                                                                                   | 36     | 56 | 3   |  |  |
| SIGMA AIR MANAGER is ready for execution<br>of SEND/RECEIVE remote control functions.<br>(SEND/RECEIVE and remote control mode active) | 36     | 56 | 4   |  |  |
| The handshake for link monitoring is active.                                                                                           | 36     | 56 | 8   |  |  |
| The handshake for link monitoring is running correctly.                                                                                | 36     | 56 | 10  |  |  |
| Handshake error: the handshake bit was not recognised (local settings are operative).                                                  | 36     | 56 | 11  |  |  |
| Handshake error: the handshake period is inadmissible (local settings are operative).                                                  | 36     | 56 | 12  |  |  |

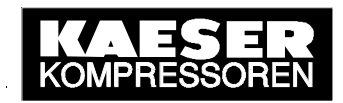

# Annex A: SIGMA AIR MANAGER Process Image

All relevant status bits and/or status values of SIGMA AIR MANAGER together with their corresponding S5 addresses are listed and described (DB = data block, DW = data word, bit = bit number) in the table below (valid for version v0.14).

| Meaning (message)                                                       | Stat | us |      |
|-------------------------------------------------------------------------|------|----|------|
| Explanation                                                             | DB   | DW | Bit  |
| Data words 03: Communication alarms                                     |      |    |      |
| Alarm message 161: Compressor 161 bus alarm (diagnosis) (A)             | 31   | 0  | 15 0 |
| The bus master (SAM) detected a slave bus fault (SC).                   | 01   | Ũ  | 100  |
| Alarm message 3217: Compressor 161 bus alarm (from SC) (A)              | 21   | 1  | 15 0 |
| SC reports a SAM fault or toggle bit error.                             | 51   | 1  | 150  |
| Alarm message 33: Bus expander slave 20 bus alarm (diagnosis) (A)       | 31   | 2  | 0    |
| Alarm message 34: Bus expander slave 21 bus alarm (diagnosis) (A)       | 31   | 2  | 1    |
| Alarm message 35: Bus expander slave 22 bus alarm (diagnosis) (A)       | 31   | 2  | 2    |
| Alarm message 36: Bus expander slave 23 bus alarm (diagnosis) (A)       | 31   | 2  | 3    |
| Alarm message 37: Bus expander slave 24 bus alarm (diagnosis) (A)       | 31   | 2  | 4    |
| Alarm message 38: Bus expander slave 25 bus alarm (diagnosis) (A)       | 31   | 2  | 5    |
| Alarm message 39: Bus expander slave 26 bus alarm (diagnosis) (A)       | 31   | 2  | 6    |
| Alarm message 40: Bus expander slave 27 bus alarm (diagnosis) (A)       | 31   | 2  | 7    |
| Alarm message 41: Bus expander slave 28 bus alarm (diagnosis) (A)       | 31   | 2  | 8    |
| Alarm message 42: Bus expander slave 32 bus alarm (diagnosis) (A)       | 31   | 2  | 9    |
| Alarm message 43: Bus expander slave 36 bus alarm (diagnosis) (A)       | 31   | 2  | 10   |
| Alarm message 44: Bus expander slave 44 bus alarm (diagnosis) (A)       | 31   | 2  | 11   |
| The bus master (SAM) detected a slave bus fault (I/O slave).            | 31   | 2  | 110  |
| Alarm message 49: Profibus DP not running (A)                           | 21   | 2  | 0    |
| The bus master (SAM) is in STOP (not ready for operation). Manual mode! | 51   | 3  | 0    |
| Alarm message 50: Profibus DP planning error (A)                        | 24   | 2  | 4    |
| The data blocks required are not configured. Manual mode!               | 31   | 3  | 1    |
| Alarm message 57: SMS couldn't be transmitted (code) (A)                | 24   | 2  |      |
| An SMS couldn't be transmitted on both channels.                        | 31   | 3  | 8    |
| Alarm message 58: SAC plus group fault (code) (A)                       | 24   | 2  | 0    |
| The function unit for SAC plus reports an error (error code).           | 31   | 3  | 9    |
| Alarm message 59: SND/RCV alarm (A)                                     | 21   | 2  | 10   |
| The handshake bit was not sent back by SND/RCV.                         | 31   | 3  |      |

| Meaning (message)                                                                                                    | Status   |    |     |
|----------------------------------------------------------------------------------------------------|----------|----|-----|
| Explanation                                                                                                    | DB       | DW | Bit |
| Data words 49: Compressor alarms / Diverse alarms                                                                                                    | <u>L</u> |    |     |
| Alarm message 8065: Compressor 161 group alarm (A)                                                                                                    | 31       | 4  | 150 |
| Error bit from SC (bus data) or input signal from conventional compressor.                                                                                |          |    |     |
| Alarm message 9681: Compressor 161 does not switch to load (A)<br>Compressor does not switch to load within specified period after load signal.           | 31       | 5  | 150 |
| Alarm message 100: Summer/winter changeover system error (A)<br>Error occurred during RTC (system clock setting).                                         | 31       | 6  | 3   |
| Alarm message 101: EEPROM read error (A)<br>Error occurred during EEPROM data readout.                                                                    | 31       | 6  | 4   |
| Alarm message 102: EEPROM write error (A)<br>Error occurred when writing data to EEPROM.                                                                  | 31       | 6  | 5   |
| Alarm message 113: Pressure transducer 1 open circuit (A)<br>Analog 420 mA pressure less than limit (3 mA). Transducer 2 or manual.                       | 31       | 7  | 0   |
| Alarm message 114: Pressure transducer 1 short circuit (A)<br>Analog 420 mA pressure greater than limit (21 mA).<br>Transducer 2 or manual.               | 31       | 7  | 1   |
| Alarm message 115: Pressure transducer 2 open circuit (A)<br>Analog 420 mA pressure less than limit (3 mA). Change to transducer 1.                       | 31       | 7  | 2   |
| Alarm message 116: Pressure transducer 2 short circuit (A)<br>Analog 420 mA pressure greater than limit (21 mA). Change to transducer 1.                  | 31       | 7  | 3   |
| Alarm message 117: Pressure lower than minimum (A)<br>Pressure lower than minimum pressure setpoint.                                                      | 31       | 7  | 4   |
| Alarm message 118: None of pressure transducers activated (A)<br>No analog input to a pressure transducer is activated. Manual mode!                      | 31       | 7  | 5   |
| Alarm message 119: Speed from variable speed compressor open cct (A)<br>Analog speed value from variable speed compressor less than limit (3 mA).         | 31       | 7  | 6   |
| Alarm message 120: Speed from variable speed compressor short cct (A)<br>Analog speed value from variable speed compressor greater<br>than limit (21 mA). | 31       | 7  | 7   |
| Alarm message 121: Pressure setpoint from AI open circuit (A)<br>Analog pressure setpoint from AI less than limit (3 mA).                                 | 31       | 7  | 8   |
| Alarm message 122: Pressure setpoint from AI short circuit (A)<br>Analog pressure setpoint from AI greater than limit (21 mA).                            | 31       | 7  | 9   |

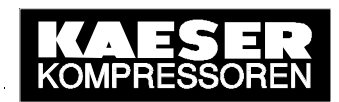

| Meaning (message)                                                              | Stat | Status |     |  |
|--------------------------------------------------------------------------------|------|--------|-----|--|
| Explanation                                                                    | DB   | DW     | Bit |  |
| Alarm message 130: System FLASH error (A)                                      | 04   | 8      |     |  |
| Checksum error from FLASH memory test. Manual mode!                            | 31   |        | 1   |  |
| Alarm message 131: System RAM error (A)                                        | 24   |        | 2   |  |
| Error during read/write test of the RAM. Manual mode!                          | 31   | 8      | 2   |  |
| Alarm message 132: System temperature too high (A)                             | 21   | 0      | 2   |  |
| Equipment internal temperature too high. Manual mode!                          | 31   | 0      | 3   |  |
| Alarm message 133: System temperature too low (A)                              | 24   | 0      | 4   |  |
| Equipment internal temperature too low. Manual mode!                           | 31   | 8      | 4   |  |
| Alarm message 135: System HEAP error (A)                                       | 24   | 0      | c   |  |
| The system memory is overloaded. Manual mode!                                  | 31   | 8      | о   |  |
| Alarm message 136: System TRAP error (A)                                       |      | 8      | -   |  |
| The system interrupt is overloaded. Manual mode!                               | 31   |        | 1   |  |
| Alarm message 137: System PC card slots deactivated (A)                        |      | 0      |     |  |
| PC card slots deactivated (over/under temperature). Restart!                   | 31   | 8      | 8   |  |
| Alarm message 139: System application error (A)                                | 04   | 0      | 10  |  |
| An online application reports an error. No manual mode!                        | 31   | 8      |     |  |
| Alarm message 140: System application error (A)                                | 04   | 0      |     |  |
| An online application reports an error. Manual mode!                           | 31   | 8      | 11  |  |
| Alarm message 141: System output test, card 1 error (A)                        | 24   | 0      | 10  |  |
| Overcurrent, overload or short cct on 1st I/O card. Manual mode!               | 31   | 0      | 12  |  |
| Alarm message 142: System output test, card 2 error (A)                        | 21   | 0      | 10  |  |
| Overcurrent, overload or short cct on 2nd I/O card. Manual mode!               | 31   | 0      | 13  |  |
| Alarm message 143: System output test, card 3 error (A)                        | 21   | 0      | 14  |  |
| Overcurrent, overload or short cct on 3rd I/O card. Manual mode!               | 31   | 0      |     |  |
| Alarm message 144: System output test, card 4 error (A)                        | 21   | 0      | 15  |  |
| Overcurrent, overload or short cct on 4th I/O card. Manual mode!               | 31   | 0      | 15  |  |
| Data words 100.11: Freely definable alarms                                     |      |        |     |  |
| Alarm messages 176161: Text freely definable (A)                               | 21   | 10     | 150 |  |
| As per input signal from external sensor (connection, level, time can be set). | 31   | 10     |     |  |
| Data words 1215: Predefined alarms                                             |      |        |     |  |
| Alarm messages 208193: Centrifugal separator 161 condensate drain (A)          | 21   | 10     | 150 |  |
| As per input signal from external sensor (connection, level, time can be set). | 31   | 12     |     |  |

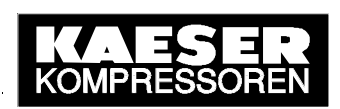

| Meaning (message)                                                              | Status |    |       |
|--------------------------------------------------------------------------------|--------|----|-------|
| Explanation                                                                    | DB     | DW | Bit   |
| Alarm messages 216…209: Dryer 81 high dew point (A)                            | 24     | 10 | 70    |
| As per input signal from external sensor (connection, level, time can be set). | 31     | 13 |       |
| Alarm messages 216…209: Dryer 81 high dew point (A)                            | 04     | 10 | 7 0   |
| As per input signal from external sensor (connection, level, time can be set). | 31     | 13 | 70    |
| Alarm messages 224…217: Dryer 8…1 alarm (A)                                    | 04     | 10 | 45 0  |
| As per input signal from external sensor (connection, level, time can be set). | 31     | 13 | 158   |
| Alarm message 225: Dryer 1 condensate drain 1 (A)                              | 31     | 14 | 0     |
| Alarm message 226: Dryer 1 condensate drain 2 (A)                              | 31     | 14 | 1     |
| Alarm message 227: Dryer 2 condensate drain 1 (A)                              | 31     | 14 | 2     |
| Alarm message 228: Dryer 2 condensate drain 2 (A)                              | 31     | 14 | 3     |
| Alarm message 229: Dryer 3 condensate drain 1 (A)                              | 31     | 14 | 4     |
| Alarm message 230: Dryer 3 condensate drain 2 (A)                              | 31     | 14 | 5     |
| Alarm message 231: Dryer 4 condensate drain 1 (A)                              | 31     | 14 | 6     |
| Alarm message 232: Dryer 4 condensate drain 2 (A)                              | 31     | 14 | 7     |
| Alarm message 233: Dryer 5 condensate drain 1 (A)                              | 31     | 14 | 8     |
| Alarm message 234: Dryer 5 condensate drain 2 (A)                              | 31     | 14 | 9     |
| Alarm message 235: Dryer 6 condensate drain 1 (A)                              | 31     | 14 | 10    |
| Alarm message 236: Dryer 6 condensate drain 2 (A)                              | 31     | 14 | 11    |
| Alarm message 237: Dryer 7 condensate drain 1 (A)                              | 31     | 14 | 12    |
| Alarm message 238: Dryer 7 condensate drain 2 (A)                              | 31     | 14 | 13    |
| Alarm message 239: Dryer 8 condensate drain 1 (A)                              | 31     | 14 | 14    |
| Alarm message 240: Dryer 8 condensate drain 2 (A)                              | 31     | 14 | 15    |
| As per input signal from external sensor (connection, level, time can be set). | 31     | 14 | 150   |
| Alarm message 241: Air receiver 1 condensate drain (A)                         | 31     | 15 | 0     |
| As per input signal from external sensor (connection, level, time can be set). | 51     | 15 | 0     |
| Alarm message 242: Air receiver 2 condensate drain (A)                         | 21     | 15 | 1     |
| As per input signal from external sensor (connection, level, time can be set). | 31     | 15 |       |
| Alarm messages 250243: Filter 81 condensate drain (A)                          | 31     | 15 | 92    |
| As per input signal from external sensor (connection, level, time can be set). | 51     | 15 |       |
| Alarm messages 256251: Condensate treatment 61 (A)                             | 31     | 15 | 15 10 |
| As per input signal from external sensor (connection, level, time can be set). | 51     | 15 | 1510  |

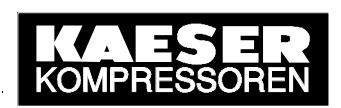

| Meaning (message)                                                                                                    | Status |    |     |
|----------------------------------------------------------------------------------------------------|--------|----|-----|
| Explanation                                                                                                    | DB     | DW | Bit |
| Data words 1823: Compressor service / various service routines                                                               |        |    |     |
| Service message 272257: Compressors 161 Group maintenance (S)<br>At least one service message bit from SC (bus data) is set. | 31     | 18 | 150 |
| Service message 288273: Compressors 161 Group maintenance (S) SAM's service hours counter is active and empty (<= 0).        | 31     | 19 | 150 |
| Service message 289: Change SAM system buffer battery (S)<br>The buffer battery in SAM is empty and must be changed.         | 31     | 20 | 0   |
| Data words 2425: Predefined service routines                                                                                 |        |    |     |
| Service message 369: Filter 1 Differential pressure 1 (S)                                                                    | 31     | 25 | 0   |
| Service message 370: Filter 1 Differential pressure 2 (S)                                                                    | 31     | 25 | 1   |
| Service message 371: Filter 2 Differential pressure 1 (S)                                                                    | 31     | 25 | 2   |
| Service message 372: Filter 2 Differential pressure 2 (S)                                                                    | 31     | 25 | 3   |
| Service message 373: Filter 3 Differential pressure 1 (S)                                                                    | 31     | 25 | 4   |
| Service message 374: Filter 3 Differential pressure 2 (S)                                                                    | 31     | 25 | 5   |
| Service message 375: Filter 4 Differential pressure 1 (S)                                                                    | 31     | 25 | 6   |
| Service message 376: Filter 4 Differential pressure 2 (S)                                                                    | 31     | 25 | 7   |
| Service message 377: Filter 5 Differential pressure 1 (S)                                                                    | 31     | 25 | 8   |
| Service message 378: Filter 5 Differential pressure 2 (S)                                                                    | 31     | 25 | 9   |
| Service message 379: Filter 6 Differential pressure 1 (S)                                                                    | 31     | 25 | 10  |
| Service message 380: Filter 6 Differential pressure 2 (S)                                                                    | 31     | 25 | 11  |
| Service message 381: Filter 7 Differential pressure 1 (S)                                                                    | 31     | 25 | 12  |
| Service message 382: Filter 7 Differential pressure 2 (S)                                                                    | 31     | 25 | 13  |
| Service message 383: Filter 8 Differential pressure 1 (S)                                                                    | 31     | 25 | 14  |
| Service message 384: Filter 8 Differential pressure 2 (S)                                                                    | 31     | 25 | 15  |
| As per input signal from external sensor (connection, level, time can be set).                                               | 31     | 25 | 150 |
| Data words 26…29: Compressor warnings / Various warnings                                                                     |        |    |     |
| Warning 400385: Compressor 161 Group warning (W)<br>At least one warning message bit from SC (bus data) is set.              | 31     | 26 | 150 |
| Warning 416401: Compressor 161 not in REMOTE mode (W) SC is not switched on or not in remote mode.                           | 31     | 27 | 150 |
| Warning 432417: Compressor 161 Data incomplete (W)<br>FAD and/or power consumption data have not been entered.               | 31     | 28 | 150 |

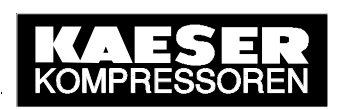

| Meaning (message)                                                                          | Status |    |     |
|--------------------------------------------------------------------------------------------|--------|----|-----|
| Explanation                                                                                | DB     | DW | Bit |
| Data words 30…31: Freely definable service / Alarm messages                                |        |    |     |
| Service/warning messages 488481: Message text freely enterable (S/W)                       | 31     | 30 | 7 0 |
| As per input signal from external sensor (connection, level, time can be set.)             | 01     | 00 | 70  |
| Data words 3236: Binary signals                                                            |        |    |     |
| "SYSTEM OFF" = Current system operating mode                                               | 21     | 30 | 0   |
| All online compressors are switched to idle/OFF mode.                                      | 51     | 52 | 0   |
| "SYSTEM MANUAL" = Current system operating mode                                            | 21     | 22 | 1   |
| All online compressors are switched to manual (own control) mode.                          | 51     | 32 | 1   |
| "SYSTEM AUTO" = Current system operating mode                                              | 21     | 22 | 2   |
| All online compressors are switched to remote (automatic) mode.                            | 51     | 52 | 2   |
| "START DELAY" = Current system operating mode                                              |        |    |     |
| All online compressors switched to idle/OFF mode until the start delay period has expired. | 31     | 32 | 3   |
| "MAINS CHARGING" = Current system operating mode                                           |        |    |     |
| The number of on load compressors is limited until the mains charging period has expired.  | 31     | 32 | 4   |
| Clock mode is on or preselected.                                                           | 21     | 33 | 0   |
| Pressure setpoint and group sequence from current switching point data.                    | 51     | 55 | Ŭ   |
| Remote mode switched on.                                                                   | 31     | 33 | 8   |
| Several functions can be controlled via input functions or SEND/RECEIVE.                   | 51     | 55 | 0   |
| "OFF/ON" (input) signal from control room.                                                 |        |    |     |
| Switches Off/On when input function "REMOTE OFF/ON" and remote mode are active.            | 31     | 34 | 8   |
| The "REMOTE OFF/ON" input function is activated on SAM.                                    | 21     | 24 | 0   |
| SAM must be in remote mode to execute this function.                                       | 51     | 54 | 9   |
| "MANUAL/AUTO" (input) signal from control room.                                            |        |    |     |
| Switches man/auto if input function "REMOTE MANUAL/AUTO" and remote mode are active.       | 31     | 34 | 10  |
| The "REMOTE MANUAL/AUTO" input function is activated on SAM.                               | 21     | 24 | 11  |
| SAM must be in remote mode to execute this function.                                       | 51     | 34 |     |
| "CLOCK OFF/ON" (input) signal from control room.                                           |        |    |     |
| Switches clock mode Off/On, when input function "REMOTE CLOCK" and remote mode are active. | 31     | 34 | 12  |
| The "REMOTE CLOCK" input function is activated on SAM.                                     | 21     | 34 | 13  |
| SAM must be in remote mode to execute this function.                                       | 51     | 54 | 15  |

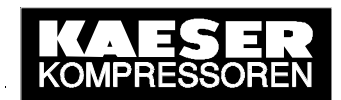

| Meaning (message)                                                      | Status |    |     |
|------------------------------------------------------------------------|--------|----|-----|
| Explanation                                                            | DB     | DW | Bit |
| System is switched off via SEND/RECEIVE from the control room.         | 31     | 35 | 0   |
| System is switched on via SEND/RECEIVE from the control room.          | 31     | 35 | 1   |
| Manual mode is preselected via SEND/RECEIVE from the control room.     | 31     | 35 | 2   |
| Automatic mode is preselected via SEND/RECEIVE from the control room.  | 31     | 35 | 3   |
| Clock mode is switched off via SEND/RECEIVE from the control room.     | 31     | 35 | 4   |
| Clock mode is switched on via SEND/RECEIVE from the control room.      | 31     | 35 | 5   |
| Pulse bit from SEND/RECEIVE for acknowledgement of actual alarms.      | 31     | 35 | 7   |
| A standby compressor is required for group A via SEND/RECEIVE.         | 31     | 35 | 8   |
| A standby compressor is required for group B via SEND/RECEIVE.         | 31     | 35 | 9   |
| A standby compressor is required for group C via SEND/RECEIVE.         | 31     | 35 | 10  |
| A standby compressor is required for group D via SEND/RECEIVE.         | 31     | 35 | 11  |
| The standby compressors are selected via SEND/RECEIVE.                 | 31     | 35 | 12  |
| The pressure setpoint is set via SEND/RECEIVE from the control room.   | 31     | 35 | 13  |
| The group sequence is selected via SEND/RECEIVE from the control room. | 31     | 35 | 14  |
| Remote mode and SEND/RECEIVE are active.                               | 31     | 35 | 140 |
| Data word 37: LED status                                               |        |    |     |
| Status bit for LED "SYSTEM ON".                                        | 21     | 37 | 0   |
| 0 = LED off, $1 = LED$ flashes or lights permanently.                  | 51     | 57 | 0   |
| Status bit for LED "SYSTEM ON".                                        | 24     | 27 | 1   |
| 0 = LED off or flashes, $1 = LED$ lights permanently.                  | 31     | 37 | 1   |
| Status bit for LED "AUTOMATIC".                                        | 24     | 07 | 0   |
| 0 = LED off, $1 = LED$ flashes or lights permanently.                  | 31     | 37 | 2   |
| Status bit for LED "AUTOMATIC".                                        |        | 07 |     |
| 0 = LED off or flashes, $1 = LED$ lights permanently.                  | 31     | 37 | 3   |
| Status bit for LED "CLOCK MODE".                                       | 04     | 07 | 4   |
| 0 = LED off, $1 = LED$ flashes or lights permanently.                  | 31     | 37 |     |
| Status bit for LED "CLOCK MODE".                                       | 21     | 27 | 5   |
| 0 = LED off or flashes, $1 = LED$ lights permanently.                  | 51     | 57 |     |
| Status bit for LED "REMOTE MODE".                                      | 31     | 27 | 6   |
| 0 = LED off, $1 = LED$ flashes or lights permanently.                  |        | 57 |     |
| Status bit for LED "REMOTE MODE".                                      | 21     | 27 | 7   |
| 0 = LED off or flashes, $1 = LED$ lights permanently.                  | 51     | 31 |     |

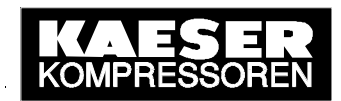

| Meaning (message)                                     | Status |     |     |
|-------------------------------------------------------|--------|-----|-----|
| Explanation                                           | DB     | DW  | Bit |
| Status bit for LED "GENERAL ALARM".                   | ~      | ~ 7 | •   |
| 0 = LED off, $1 = LED$ flashes or lights permanently. | 31     | 37  | 8   |
| Status bit for LED "GENERAL ALARM".                   | 24     | 07  | 0   |
| 0 = LED off or flashes, $1 = LED$ lights permanently. | 31     | 57  | 9   |
| Status bit for "COMMUNICATION ALARM".                 | 21     | 27  | 10  |
| 0 = LED off, $1 = LED$ flashes or lights permanently. | 31     | 57  | 10  |
| Status bit for "COMMUNICATION ALARM".                 | 21     | 07  | 11  |
| 0 = LED off or flashes, $1 = LED$ lights permanently. | 51     | 57  | 11  |
| Status bit for LED "PRESSURE LOW WARNING".            | 21     | 27  | 10  |
| 0 = LED off, $1 = LED$ flashes or lights permanently. | 31     | 57  | 12  |
| Status bit for LED "PRESSURE LOW WARNING".            | 24     | 27  | 10  |
| 0 = LED off or flashes, $1 = LED$ lights permanently. | 51     | 37  | 13  |
| Status bit for LED "SERVICE/WARNING"                  | 24     | 27  | 11  |
| 0 = LED off, $1 = LED$ flashes or lights permanently. | 31     | 37  | 14  |
| Status bit for LED "SERVICE/WARNING"                  | 21     | 27  | 15  |
| 0 = LED off or flashes, $1 = LED$ lights permanently. | 31     | 57  | 15  |
| Data words 3857: Compressor operational status        |        |     |     |
| Compressor 161 (remote) on and no alarm, online       | 31     | 38  | 150 |
| Compressor 161 (remote) off or alarm, existing        | 31     | 39  | 150 |
| Compressor 161 Group maintenance                      | 31     | 40  | 150 |
| Compressor 161 Group warning                          | 31     | 41  | 150 |
| Compressor 161 Local mode                             | 31     | 42  | 150 |
| Compressor 161 Controller switched on                 | 31     | 43  | 150 |
| Compressor 161 Motor running                          | 31     | 44  | 150 |
| Compressor 161 Idle mode                              | 31     | 45  | 150 |
| Compressor 161 On load                                | 31     | 46  | 150 |
| Compressor 161 Load control                           | 31     | 47  | 150 |
| Compressor 161 Can be cut in at the moment            | 31     | 48  | 150 |
| Compressor 161 Preselect via the select key           | 31     | 49  | 150 |
| Compressor 161 Preselect via the clock                | 31     | 50  | 150 |
| Compressor 161 Preselect via the control centre       | 31     | 51  | 150 |
| Compressor 161 Standby compressors                    | 31     | 52  | 150 |
| Compressor 161 Existing                               | 31     | 53  | 150 |

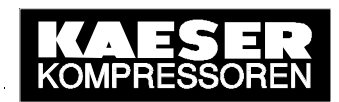

| Meaning (message)                         | Status |    |          |
|-------------------------------------------|--------|----|----------|
| Explanation                               | DB     | DW | Bit      |
| Compressor 161 Online                     | 31     | 54 | 150      |
| Compressor 161 On Profibus                | 31     | 55 | 150      |
| Compressor 161 Frequency controlled       | 31     | 56 | 150      |
| Data words 58…63 Digital inputs to SAM    |        |    |          |
| Inputs DI 1.7 – DI 0.0                    | 31     | 58 | 150      |
| Inputs DI 2.7 – DI 2.0                    | 31     | 59 | 70       |
| Inputs DI 5.7 – DI 4.0                    | 31     | 60 | 150      |
| Inputs DI 6.7 – DI 6.0                    | 31     | 61 | 70       |
| Inputs DI 9.7 – DI 8.0                    | 31     | 62 | 150      |
| Inputs DI 10.7 – DI 10.0                  | 31     | 63 | 70       |
| Data words 6465 Digital outputs from SAM  |        |    |          |
| Outputs DO 4.7 - 4.0 / 0.7 - 0.0          | 31     | 64 | 150      |
| Outputs DO 12.7 -12.0 / 8.7 -8.0          | 31     | 65 | 150      |
| Data words 6673 Analog inputs to SAM      |        |    |          |
| System pressure [mbar]                    | 31     | 66 | KF count |
| Analog inputs AI 1, 0-20mA [03276]        | 31     | 67 | KF count |
| Analog inputs AI 16, 0-20mA [03276]       | 31     | 68 | KF count |
| Analog inputs AI 17, 0-20mA [03276]       | 31     | 69 | KF count |
| Analog inputs PT 0, PT100 [0.1℃]          | 31     | 70 | KF count |
| Analog inputs PT 1, PT100 [0.1℃]          | 31     | 71 | KF count |
| Analog inputs PT 8, PT100 [0.1℃]          | 31     | 72 | KF count |
| Analog inputs PT 9, PT100 [0.1℃]          | 31     | 73 | KF count |
| Data words 74…75 Analog outputs from SAM  |        |    |          |
| Analog output AO 0, 0-20mA [04095]        | 31     | 74 | KF count |
| Analog output AO 8, 0-20mA [04095]        | 31     | 75 | KF count |
| Data words 76…77: Extreme pressure values |        |    |          |
| Maximum pressure since last reset [mbar]  | 31     | 76 | KF count |
| Minimum pressure since last reset [mbar]  | 31     | 77 | KF count |
| Data word 78 Pressure low warning         |        |    |          |
| Pressure low limit p-low [mbar]           | 31     | 78 | KF count |
| Data words 7991: Pressure band control    |        |    |          |
| Switching point po2 [mbar]                | 31     | 79 | KF count |

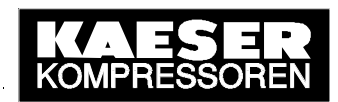

| Meaning (message)                                                                 | Status |     |          |
|-----------------------------------------------------------------------------------|--------|-----|----------|
| Explanation                                                                       | DB     | DW  | Bit      |
| Switching point po1 [mbar]                                                        | 31     | 80  | KF count |
| Switching point pu1 [mbar]                                                        | 31     | 81  | KF count |
| Switching point pu2 [mbar]                                                        | 31     | 82  | KF count |
| Pressure setpoint p-set [mbar]                                                    | 31     | 83  | KF count |
| Switching differential dph [mbar]                                                 | 31     | 84  | KF count |
| Delay period to2 [seconds]                                                        | 31     | 85  | KF count |
| Delay period to1 [seconds]                                                        | 31     | 86  | KF count |
| Delay period tu1 [seconds]                                                        | 31     | 87  | KF count |
| Delay period tu2 [seconds]                                                        | 31     | 88  | KF count |
| No. of cycles of tu2/to2 at pu2/po2                                               | 31     | 89  | KF count |
| Data words 9295: Group allocation                                                 |        | -   |          |
| Compressors 16…1 in group A                                                       | 31     | 92  | 150      |
| Compressors 16…1 in group B                                                       | 31     | 93  | 150      |
| Compressors 161 in group C                                                        | 31     | 94  | 150      |
| Compressors 161 in group D                                                        | 31     | 95  | 150      |
| Data words 96…97: Group sequence                                                  |        | -   |          |
| Current group sequence, priority 1 / 2 / 3 / 4<br>[ 0=# / 1=A / 2=B / 3=C / 4=D ] | 31     | 96  | KH count |
| Current group sequence, priority 5 / 6 / 7 / -<br>[ 0=# / 1=A / 2=B / 3=C / 4=D ] | 31     | 97  | KH count |
| Data words 98…101 Date and time                                                   |        |     |          |
| Current time: - / hours [- / 023 ]                                                | 31     | 98  | KH count |
| Current time: minutes / seconds [ 059 / 059 ]                                     | 31     | 99  | KH count |
| Current date: weekday / day [ MoSu = 17 / 131]                                    | 31     | 100 | KH count |
| Current date: month / year [ JanDec = 112 / 20002099 = 099 ]                      | 31     | 101 | KH count |
| Data words 102119: System operational data                                        |        |     |          |
| Free air delivery HIGH-word [0.001 m <sup>3</sup> /min x 65536]                   | 31     | 102 | 32-Bit-  |
| Free air delivery LOW-word [0.001 m <sup>3</sup> /min]                            | 31     | 103 | KF-count |
| Power consumption HIGH-word [0.001 kW x 65536]                                    | 31     | 104 | 32-Bit-  |
| Power consumption LOW-word [0.001 kW]                                             | 31     | 105 | KF-count |
| Overall free air delivery HIGH-Word [m <sup>3</sup> x 65536]                      | 31     | 106 | 32-Bit-  |
| Overall free air delivery LOW-Word [m <sup>3</sup> ]                              | 31     | 107 | KF-count |
| Overall free air delivery since - / hours [ - / 023]                              | 31     | 108 | KY count |

# KAESER KOMPRESSOREN

| Meaning (message)                                                                 | Status |     |          |
|-----------------------------------------------------------------------------------|--------|-----|----------|
| Explanation                                                                       | DB     | DW  | Bit      |
| Overall free air delivery since: minutes / seconds [ 059 / 059 ]                  | 31     | 109 | KY count |
| Overall free air delivery since: weekday / day [ MoSu = 17 / 131]                 | 31     | 110 | KY count |
| Overall free air delivery since: month / year<br>[JanDec = 112 / 20002099 = 099 ] | 31     | 111 | KY count |
| Overall power consumption HIGH-Word [kWh x 65536]                                 | 31     | 112 | 32-Bit-  |
| Overall power consumption LOW-word [kWh]                                          | 31     | 113 | KF-count |
| Overall power consumption since [ - / 023 ]                                       | 31     | 114 | KY count |
| Overall power consumption since: minutes / seconds [ 059 / 059 ]                  | 31     | 115 | KY count |
| Overall power consumption since: weekday / day [ MoSu = 17 / 131]                 | 31     | 116 | KY count |
| Overall power consumption since: month / year<br>[JanDec = 112 / 20002099 = 099 ] | 31     | 117 | KY count |
| Duty cycle [0.1%]                                                                 | 31     | 118 | KF count |
| Load power [0.1%]                                                                 | 31     | 119 | KF count |

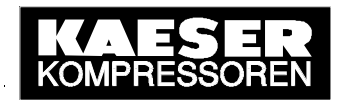

# Annex B: SIGMA CONTROL Process Image

All SIGMA CONTROL's relevant status bits and status values **compressors 1 to 16** are stored in the **S5 data blocks 64 to 79**, i.e. compressor 1 in DB 64, compressor 2 in DB 65 and so on. They are listed in the table below (valid for v72.08) and explained (DB = data word, bit = bit number).

| Meaning (message)                                   | Status |    |     |
|-----------------------------------------------------|--------|----|-----|
| Explanation                                         | DB     | DW | Bit |
| Data words 03: Control from SIGMA AIR MANAGER       |        |    |     |
| Load run ON (when D 64/0/1 = 1)                     | 64     | 0  | 1   |
| Load control via Profibus ON                        | 64     | 0  | 2   |
| Compressor ON from the "I" key                      | 64     | 1  | 0   |
| Compressor ON from the "I" key and timer            | 64     | 1  | 1   |
| Compressor ON from the "I" key and external contact | 64     | 1  | 4   |
| Compressor ON from the "I" key and Profibus         | 64     | 1  | 6   |
| Compressor ON (when D $64/1/6 = 1$ )                | 64     | 1  | 7   |
| Control mode: DUAL                                  | 64     | 1  | 8   |
| Control mode: QUADRO 3                              | 64     | 1  | 9   |
| Control mode: VARIO 1                               | 64     | 1  | 10  |
| Control mode: continuous                            | 64     | 1  | 12  |
| Load control from external contact ON               | 64     | 2  | 4   |
| Load control via Profibus ON                        | 64     | 2  | 6   |
| Load run ON (when D 64/2/2 = 1)                     | 64     | 2  | 7   |
| p1/p2 control: p1 permanent                         | 64     | 2  | 8   |
| p1/p2 control: p2 permanent                         | 64     | 2  | 9   |
| p1/p2 changeover: from timer                        | 64     | 2  | 10  |
| p1/p2 changeover: from timer                        | 64     | 2  | 11  |
| p1/p2 changeover: from external contact             | 64     | 2  | 13  |
| p1/p2 changeover: from RS 485                       | 64     | 2  | 14  |
| Enable "Clock" key                                  | 64     | 3  | 0   |
| Enable "Remote" key                                 | 64     | 3  | 1   |
| Enable "Idle" key                                   | 64     | 3  | 2   |
| Automatic restart after return of power ON          | 64     | 3  | 3   |
| Reserved (initial dryer run)                        | 64     | 3  | 4   |
| Message reset via Profibus ON                       | 64     | 3  | 6   |

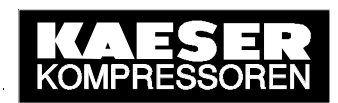

| Meaning (message)                                                            | Status |    |          |
|------------------------------------------------------------------------------|--------|----|----------|
| Explanation                                                                  | DB     | DW | Bit      |
| Message reset signal (if D 64/3/7 = 1)                                       | 64     | 3  | 7        |
| Accept signal for time                                                       | 64     | 3  | 15       |
| Data words 43: Control from SIGMA AIR MANAGER                                | 1      |    |          |
| Setpoint pressure p1 [mbar]                                                  | 64     | 4  | KF count |
| Switching differential for p1 [mbar]                                         | 64     | 5  | KF count |
| Setpoint pressure p2 [mbar]                                                  | 64     | 6  | KF count |
| Switching differential for p2 [mbar]                                         | 64     | 7  | KF count |
| Time: - / hours [- / 023 ]                                                   | 64     | 8  | KY count |
| Time: minutes / seconds [ 059 / 059 ]                                        | 64     | 9  | KY count |
| Date: weekday / day [ Mo…Su = 1…7 / 1…31]                                    | 64     | 10 | KY count |
| Date: month / year [ JanDec = 112 / 20002099 = 099 ]                         | 64     | 11 | KY count |
| Compressor start delay period [seconds]                                      | 64     | 12 | KY count |
| Actual pressure (for variable speed drive) [mbar]                            | 64     | 13 | KF count |
| Reserved (password)                                                          | 64     | 18 | KF count |
| Message header (master)                                                      | 64     | 19 | KY count |
| Oil separator service interval [h]                                           | 64     | 20 | KF count |
| Oil change service interval [h]                                              | 64     | 21 | KF count |
| Oil filter service interval [h]                                              | 64     | 22 | KF count |
| Air filter service interval [h]                                              | 64     | 23 | KF count |
| V belts change service interval [h]                                          | 64     | 24 | KF count |
| V belts tension service interval [h]                                         | 64     | 25 | KF count |
| Motor bearing change service interval [h]                                    | 64     | 26 | KF count |
| Electrical equipment service interval [h]                                    | 64     | 27 | KF count |
| Motor bearings service interval [h]                                          | 64     | 28 | KF count |
| Message footer (master)                                                      | 64     | 31 | KY count |
| Data words 3236: Alarms                                                      |        |    |          |
| Alarm 1: Airend rotation                                                     | 64     | 22 |          |
| Direction of drive motor rotation wrong.                                     | 64     | 32 | 0        |
| Alarm 2: Motor T 🛦                                                           | 64     | 22 | 4        |
| Permissible drive motor temperature exceeded (PTC, PT100).                   | 04     | 32 |          |
| Alarm 3: pRV▲                                                                |        |    |          |
| TÜV check: Opening pressure of the pressure relief valve exceeded by 1.5 bar | 64     | 32 | 2        |

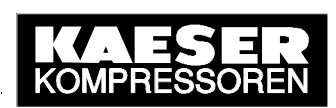

| Meaning (message)                                                          | Status |    |          |
|----------------------------------------------------------------------------|--------|----|----------|
| Explanation                                                                | DB     | DW | Bit      |
| Alarm 4: Emergency stop                                                    | 64     | 22 | 2        |
| Emergency stop button pressed.                                             | 04     | 32 | 5        |
| Alarm 5: Oil separator T▲                                                  | 64     | 32 | 1        |
| Permissible oil separator temperature exceeded.                            | 04     | 52 | 4        |
| Alarm 6: Start T ▼                                                         | 64     | 32 | 5        |
| Airend temperature too low for a compressor start (below +2 $^{\circ}$ C). | 04     | 52 | 5        |
| Alarm 7: Electrical mains monitor                                          | 64     | 32 | 6        |
| Power supply fault (separate network monitoring module).                   | 04     | 52 | 0        |
| Alarm 8: Oil carry-over▲                                                   | 64     | 32 | 7        |
| Permissible oil content exceeded.                                          | 04     | 52 | <i>'</i> |
| Alarm 9: Sigma Control T ▲                                                 | 64     | 32 | 8        |
| Sigma Control housing temperature above 70 ${ m C}$ .                      | 04     | 32 | 0        |
| Alarm 10: Blow-off protection ▲                                            | 64     | 32 | 9        |
| Blow-off protection pressure exceeded.                                     | 04     | 32 | 9        |
| Alarm 11: Fan M2▲                                                          | 64     | 32 | 10       |
| Fan M2: Overload trip.                                                     | 04     | 52 | 10       |
| Alarm 12: Access doors                                                     | 64     | 32 | 11       |
| Access doors open.                                                         | 04     | 52 | 11       |
| Alarm 13: Motor I▲                                                         | 64     | 32 | 12       |
| Drive motor: overload trip.                                                | 0-1    | 02 | 12       |
| Alarm 14: Fan M3 I▲                                                        | 64     | 32 | 13       |
| Fan M3: Overload trip.                                                     | 01     | 02 | 10       |
| Alarm 15: ADT▲                                                             | 64     | 32 | 14       |
| Permissible airend discharge temperature exceeded.                         | 01     | 02 |          |
| Alarm 16: Fan M4 I▲                                                        | 64     | 32 | 15       |
| Fan M4: Overload trip.                                                     | 01     | 02 | 10       |
| Alarm 17: Al3 no cont                                                      | 64     | 33 | 0        |
| No continuity on analog input 3.                                           | •      |    | •        |
| Alarm 18: Al4 no cont                                                      | 64     | 33 | 1        |
| No continuity on analog input 4.                                           | Ľ      |    |          |
| Alarm 19: Al7 no cont                                                      | 64     | 33 | 2        |
| No continuity on analog input 7.                                           | ľ      |    | -        |

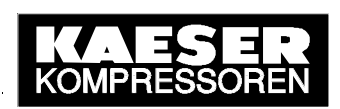

| Meaning (message)                                                          | Status |    |     |
|----------------------------------------------------------------------------|--------|----|-----|
| Explanation                                                                | DB     | DW | Bit |
| Alarm 20: Al8 no cont                                                      | 64     | 22 | 2   |
| No continuity on analog input 8.                                           | 64     | 33 | 3   |
| Alarm 21: KT T ▼                                                           | C 4    | 22 | 4   |
| Refrigeration dryer: Compressed air temperature too low. Risk of freezing. | 64     | 33 | 4   |
| Alarm 22: Oil separator dp▲                                                | 64     | 22 | F   |
| Oil separator cartridge heavily clogged.                                   | 04     | 33 | 5   |
| Alarm 23: Motor bearings                                                   | 64     | 22 | 6   |
| Drive motor bearing defective.                                             | 64     | 33 | 0   |
| Alarm 24: Cooling water low                                                | 64     | 22 | 7   |
| Not enough cooling water.                                                  | 64     | 33 | '   |
| Alarm 25: Al1 no cont                                                      | 64     | 22 | 0   |
| No continuity on analog input 1.                                           | 64     | 33 | 8   |
| Alarm 26: Al2 no cont                                                      | 64     | 22 | 0   |
| No continuity on analog input 2.                                           | 64     | 33 | 9   |
| Alarm 27: Al5 no cont                                                      | 64     | 22 | 10  |
| No continuity on analog input 5.                                           | 04     | 33 | 10  |
| Alarm 28: Al6 no cont                                                      | 64     | 22 | 11  |
| No continuity on analog input 6.                                           | 64     | 33 | 11  |
| Alarm 29: Sh. cct. Al3                                                     | 64     | 22 | 10  |
| Short circuit on analog input 3.                                           | 04     | 33 | 12  |
| Alarm 30: Sh. cct. Al4                                                     | 64     | 33 | 13  |
| Short circuit on analog input 4.                                           | 04     | 33 | 10  |
| Alarm 31: Sh. cct. Al7                                                     | 64     | 22 | 14  |
| Short circuit on analog input 7.                                           | 04     | 33 | 14  |
| Alarm 32: Sh. cct. Al8                                                     | 64     | 22 | 15  |
| Short circuit on analog input 8.                                           | 64     | 33 | 10  |
| Alarm 33: Oil p▼                                                           | 64     | 34 | 0   |
| Oil pressure too low.                                                      | 04     | 54 | 0   |
| Alarm 34: Mains cont. on?                                                  | 64     | 31 | 1   |
| Mains contactor not pulling in.                                            | 04     | 54 | I   |
| Alarm 35: Fan M7 I▲                                                        | 64     | 34 | 2   |
| Control cabinet fan M7: overload trip.                                     | 04     | 34 | ۷   |

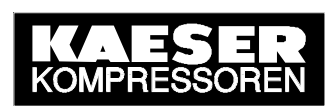

| Meaning (message)                                                            | Status |    |     |
|------------------------------------------------------------------------------|--------|----|-----|
| Explanation                                                                  | DB     | DW | Bit |
| Alarm 36: O0.6/O0.7 I▲                                                       | 64     | 24 | 2   |
| Short circuit on binary outputs 00.6/00.7.                                   | 64     | 34 | 3   |
| Alarm 37: O1.6/O1.7 I▲                                                       | 64     | 24 | 4   |
| Short circuit on binary outputs 01.6/01.7.                                   | 04     | 34 | 4   |
| Alarm 38: PD T▼                                                              | 64     | 24 | Б   |
| Permissible air outlet temperature too low.                                  | 04     | 34 | 5   |
| Alarm 39: PD T▲                                                              | 64     | 24 | 6   |
| Permissible air outlet temperature exceeded.                                 | 04     | 34 | 0   |
| Alarm 40: mains cont. off?                                                   | 64     | 34 | 7   |
| Mains contactor not dropping out.                                            | 04     | 34 | '   |
| Alarm 41: Mains voltage▼                                                     | 64     | 34 | Q   |
| Power supply failure: The drive motor shut down.                             | 04     | 34 | 0   |
| Alarm 42: Back pressure                                                      | 64     | 24 | 0   |
| Back pressure from the oil separator.                                        | 64     | 34 | 9   |
| Alarm 43: ADT dT/dt▲                                                         | 64     | 34 | 10  |
| Permissible rate of rise of airend discharge temperature exceeded.           | 04     | 34 | 10  |
| Alarm 44: No press. buildup                                                  | 64     | 34 | 11  |
| Internal pressure does not reach 3.5 bar within a preset period.             | 04     | 54 | 11  |
| Alarm 45: ADT↓                                                               | 64     | 24 | 10  |
| Airend discharge temperature does not reach min. value within preset period. | 04     | 34 | 12  |
| Alarm 46: VFD                                                                | 64     | 34 | 13  |
| Variable frequency drive compressor fault.                                   | 04     | 34 | 15  |
| Alarm 48: HT cell                                                            | 64     | 34 | 15  |
| Fault in the high tension cell.                                              | 04     | 54 | .0  |
| Alarm 49: Sh. cct. Al1                                                       | 64     | 35 | 0   |
| Short circuit on analog input 1.                                             | 04     | 55 | Š   |
| Alarm 50: Sh. cct. Al2                                                       | 64     | 35 | 1   |
| Short circuit on analog input 2.                                             | 04     | 33 | 1   |
| Alarm 51: Sh. cct. Al5                                                       | 64     | 35 | 2   |
| Short circuit on analog input 5.                                             | 04     | 55 | ۷   |
| Alarm 52: Sh. cct. Al6                                                       | 64     | 35 | 3   |
| Short circuit on analog input 6.                                             | 04     | 33 | 5   |

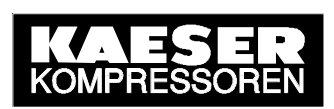

| Meaning (message)                                                                | Status |    |     |
|----------------------------------------------------------------------------------|--------|----|-----|
| Explanation                                                                      | DB     | DW | Bit |
| Alarm 57: Model                                                                  | 64     | 25 | 0   |
| Model indistinct.                                                                | 64     | 30 | 0   |
| Alarm 58: Condensate drain                                                       | 64     | 25 | 0   |
| Condensate drain defective.                                                      | 04     | 30 | 9   |
| Alarm 59: V-belts broken                                                         | 64     | 35 | 10  |
| V-belts parted.                                                                  | 04     | 33 | 10  |
| Alarm 60: Softstarter                                                            | 64     | 25 | 11  |
| Softstarter defective.                                                           | 04     | 30 | 11  |
| Alarm 62: RD compr. p▲                                                           |        |    |     |
| Refrigeration dryer: Pressure switch protecting refrigerant compressor operated. | 64     | 35 | 13  |
| Alarm 73: Ext. message 0                                                         | 64     | 36 | 8   |
| Alarm 74: Ext. message 1                                                         | 64     | 36 | 9   |
| Alarm 75: Ext. message 2                                                         | 64     | 36 | 10  |
| Alarm 76: Ext. message 3                                                         | 64     | 36 | 11  |
| Alarm 77: Ext. message 4                                                         | 64     | 36 | 12  |
| Alarm 78: Ext. message 5                                                         | 64     | 36 | 13  |
| Alarm 79: Neutral pressure switch                                                | 64     | 36 | 14  |
| Alarm 80: Neutral temperature switch                                             | 64     | 36 | 15  |
| Message text can be selected as required on Sigma Control.                       | 64     | 36 | 158 |
| Data words 37…41: Warning messages (service)                                     |        |    |     |
| Warning 1: Flash memory                                                          | 64     | 37 | 0   |
| System error: Flash memory defective.                                            | 04     | 57 | 0   |
| Warning 2: Motor T↑                                                              |        |    |     |
| Initial warning: Permissible drive motor temperature reached soon (PTC, PT100).  | 64     | 37 | 1   |
| Warning 3: V-belt tension                                                        | 64     | 27 | 2   |
| V-belts too loose.                                                               | 04     | 57 | 2   |
| Warning 4: Oil separator dp↑                                                     | 64     | 27 | 2   |
| Oil separator cartridge clogged.                                                 | 04     | 57 | 3   |
| Warning 5: Restart inhibit                                                       | 64     | 27 | 1   |
| Restart inhibit for compressor activated.                                        | 04     | 51 | +   |
| Warning 6: Oil carry-over↑                                                       | 64     | 27 | 5   |
| Initial warning: permissible oil content soon reached.                           | 04     | 57 | 5   |

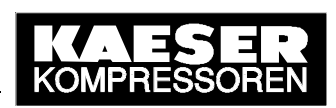

| Meaning (message)                                                       | Status   |    |          |
|-------------------------------------------------------------------------|----------|----|----------|
| Explanation                                                             | DB       | DW | Bit      |
| Warning 7: Motor bearings                                               | 0.4      | 07 | <u>_</u> |
| Drive motor bearings defective.                                         | 64       | 37 | б        |
| Warning 8: ADT↑                                                         | 0.4      | 07 | 7        |
| Initial warning: permissible airend discharge temperature soon reached. | 64       | 37 | 1        |
| Warning 9: Error SMS                                                    | 64       | 37 | 8        |
| Warning 10: Buffer battery                                              | C 4      | 27 | 0        |
| System error: buffer battery discharged.                                | 64       | 37 | 9        |
| Warning 11: Oil filter dp↑                                              | C 4      | 27 | 10       |
| Oil filter clogged.                                                     | 64       | 37 | 10       |
| Warning 12: Modem problem                                               | 64       | 37 | 11       |
| Warning 13: Air filter dp▲                                              | 64       | 27 | 10       |
| Air filter clogged.                                                     | 64       | 37 | 12       |
| Warning 14: Access doors                                                | 64       | 27 | 10       |
| Access doors open.                                                      | 64       | 37 | 13       |
| Warning 15: Bus error                                                   | 64       | 37 | 14       |
| Profibus connection error.                                              | 04       | 57 | 14       |
| Warning 16: RAM                                                         | 64       | 37 | 15       |
| System error: RAM defective.                                            | 04       | 57 | 15       |
| Warning 17: RDx T↓                                                      | 64       | 38 | 0        |
| Refrigeration dryer: Compressed air temperature too low.                | 04       | 50 | 0        |
| Warning 25: Separator h ▲                                               | 64       | 38 | 8        |
| Oil separator service interval exceeded.                                | 04       | 50 | 0        |
| Warning 26: Oil change h▲                                               | 64       | 38 | q        |
| Oil change service interval exceeded.                                   | 04       | 30 | 5        |
| Warning 27: Oil filter h▲                                               | 64       | 38 | 10       |
| Oil filter service interval exceeded.                                   | 04       | 00 | 10       |
| Warning 28: Air filter h▲                                               | 64       | 38 | 11       |
| Air filter service interval exceeded.                                   | 01       | 00 |          |
| Warning 29: V-belts h▲                                                  | 64       | 38 | 12       |
| V-belts change service interval exceeded.                               | <u> </u> |    |          |
| Warning 30: Belt tension h▲                                             | 64       | 38 | 13       |
| V-belts tensioning service interval exceeded.                           | ľ        |    |          |

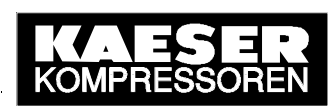

| Meaning (message)                                                                  | Status |    |     |
|------------------------------------------------------------------------------------|--------|----|-----|
| Explanation                                                                        | DB     | DW | Bit |
| Warning 31: M bearing h▲                                                           | 64     | 20 | 1.1 |
| Motor bearings service interval exceeded.                                          | 64     | 30 | 14  |
| Warning 32: E-comp h ▲                                                             | 64     | 20 | 15  |
| Electrical equipment check service interval exceeded.                              | 04     | 50 | 15  |
| Warning 34: PD T↓                                                                  |        |    |     |
| Initial warning: Lowest permissible package discharge temperature almost reached.  | 64     | 39 | 1   |
| Warning 35: PD T↑                                                                  |        |    |     |
| Initial warning: Highest permissible package discharge temperature almost reached. | 64     | 39 | 2   |
| Warning 36: Motor starts /h ▲                                                      | 64     | 20 | 2   |
| Drive motor: Number of permissible starts per hour exceeded.                       | 04     | 39 | 3   |
| Warning 37: Motor starts /d ▲                                                      | 64     | 30 | 1   |
| Drive motor: Number of permissible starts per day exceeded.                        | 04     | 39 | 4   |
| Warning 38: Blowoff prot.↑                                                         | 64     | 30 | 5   |
| Initial warning: Blow-off protection pressure soon reached.                        | 64     | 39 | 5   |
| Alarm 41: Mains voltage $\downarrow$                                               | 64     | 39 | 8   |
| Power supply failure: Compressor was restarted automatically.                      | 04     |    |     |
| Warning 42: TRAP interrupt↑                                                        | 64     | 30 | 9   |
| System message: TRAP interrupt.                                                    | 04     | 29 | 9   |
| Warning 43: Ext. load signal                                                       | 64     | 30 | 10  |
| External load signal indistinct: Increased cut-out pressure exceeded.              | 04     | 39 | 10  |
| Warning 44: Oil T↓                                                                 | 64     | 39 | 11  |
| Warning: Oil too cold for compressor to be put on load.                            | 04     |    |     |
| Warning 45: Set output!                                                            | 64     | 30 | 12  |
| "Set output" function active.                                                      | 04     | 53 | 12  |
| Warning 46: System press. $\downarrow$                                             | 64     | 30 | 13  |
| System pressure too low (compressor only).                                         | 04     | 55 | 15  |
| Warning 47: No press. build-up                                                     | 64     | 30 | 14  |
| No pressure build-up after compressor start.                                       | U-1    | 00 | די  |
| Warning 48: Bearings h▲                                                            | 64     | 39 | 15  |
| Motor bearings greasing interval exceeded.                                         |        | 29 | 10  |

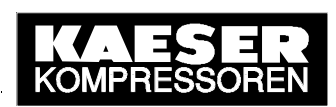

| Meaning (message)                                                             | Status     |     |     |
|-------------------------------------------------------------------------------|------------|-----|-----|
| Explanation                                                                   | DB         | DW  | Bit |
| Warning 49: Annual maint                                                      | C 4        | 10  | 0   |
| Appears one year after last maintenance.                                      | 64         | 40  | 0   |
| Warning 58: RS485err                                                          | 64         | 10  | 0   |
| RS485 transmission error.                                                     | 04         | 40  | 9   |
| Warning 59: Start T $\downarrow\downarrow$                                    | 64         | 10  | 10  |
| Airend temperature too low for compressor operation (below -10 ${ m C}$ ).    | 04         | 40  | 10  |
| Warning 60: Start T $\downarrow$                                              | 64         | 10  | 11  |
| Airend temperature too low for a compressor start (below +2 $^{\circ}$ C).    | 64         | 40  | 11  |
| Warning 63: FC DM mains                                                       | 64         | 10  | 14  |
| Power failure to variable frequency drive (FC) compressor.                    | 64         | 40  | 14  |
| Warning 66: Air filter dp↑                                                    | C 4        | 4.4 | 4   |
| Initial warning: Air filter clogged.                                          | 64         | 41  | 1   |
| Warning 67: System press.↑                                                    | <b>C</b> 4 | 41  | 2   |
| System pressure too high (compressor only).                                   | 64         |     |     |
| Warning 68: Condensate drain                                                  | 64         | 41  | 3   |
| Condensate drain defective.                                                   |            |     |     |
| Warning 69: RD compr. p▲                                                      | 64         | 41  | 4   |
| Refrigeration dryer: Refrigerant compressor pressure relief switch triggered. | 04         |     | 4   |
| Warning 70: RD T↑                                                             | 64         | 44  | F   |
| Refrigeration dryer: Compressed air temperature too high.                     | 64         | 41  | 5   |
| Warning 71: Oil level↓                                                        | C 4        | 4.4 | 6   |
| Oil level below minimum.                                                      | 64         | 41  | 0   |
| Warning 73: Ext. message 0                                                    | 64         | 41  | 8   |
| Warning 74: Ext. message 1                                                    | 64         | 41  | 9   |
| Warning 75: Ext. message 2                                                    | 64         | 41  | 10  |
| Warning 76: Ext. message 3                                                    | 64         | 41  | 11  |
| Warning 77: Ext. message 4                                                    | 64         | 41  | 12  |
| Warning 78: Ext. message 5                                                    | 64         | 41  | 13  |
| Warning 79: Neutral pressure switch                                           | 64         | 41  | 14  |
| Warning 80: Neutral temperature switch                                        | 64         | 41  | 15  |
| Message text can be selected as required on Sigma Control.                    | 64         | 41  | 158 |

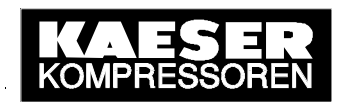

| Meaning (message)                                 | Status |    |                                              |
|---------------------------------------------------|--------|----|----------------------------------------------|
| Explanation                                       | DB     | DW | Bit                                          |
| Data words 4244: Operational messages             |        |    | <u>.                                    </u> |
| Operational message 1: Load control p1            | 64     | 42 | 0                                            |
| Load control mode with setpoint pressure p1.      | 04     | 42 | 0                                            |
| Operational message 2: Load control p2            | 64     | 42 | 1                                            |
| Load control mode with setpoint pressure p2.      | 0.     | 72 | <u> </u>                                     |
| Operational message 3: Load control RC            | 64     | 42 | 2                                            |
| Load control from external contact.               | 04     |    | 2                                            |
| Operational message 4: Load control RB            | 64     | 12 | 3                                            |
| Load control via Profibus (remote bus).           | 04     | 42 | 5                                            |
| Operational message 4: Operational                | 64     | 12 | 1                                            |
| Drive motor ready to go on load.                  | 04     | 42 | 4                                            |
| Operational message 6: Idle                       | 64     | 12 | 5                                            |
| Compressor in idle mode.                          | 04     | 42 | 5                                            |
| Operational message 7: On load                    | 64     | 40 | c                                            |
| Compressor in load control mode.                  | 64     | 42 | Ø                                            |
| Operational message: Off                          | 64     | 12 | 7                                            |
| Drive motor switched off.                         | 04     | 42 | 1                                            |
| Operational message 9: Package on                 | 64     | 40 | 0                                            |
| Drive motor ready to start or is running.         | 04     | 42 | 0                                            |
| Operational message 10: Controller on             | 64     | 10 | 9                                            |
| Sigma Control is switched on.                     | 04     | 42 |                                              |
| Operational message 11: Mode ON/OFF: tmr          | 64     | 42 | 10                                           |
| ON/OFF control from timer.                        | 04     |    |                                              |
| Operational message 12: Mode ON/OFF: RC           | 64     | 40 | 11                                           |
| ON/OFF control from remote (external) contact.    | 64     | 42 | 11                                           |
| Operational message 13: Mode ON/OFF: RB           | 64     | 42 | 12                                           |
| ON/OFF control from Profibus (remote bus signal). | 64     |    |                                              |
| Operational message 14: Mode ON/OFF: key          | 64     | 42 | 13                                           |
| ON/OFF control from "I" key.                      | 64     |    |                                              |
| Operational message 17: Ext. message 0            | 64     | 43 | 0                                            |
| Operational message 18: Ext. message 1            | 64     | 43 | 1                                            |
| Operational message 19: Ext. message 2            | 64     | 43 | 2                                            |
| Operational message 20: Ext. message 3            | 64     | 43 | 3                                            |
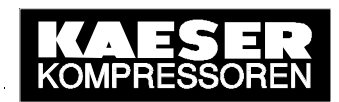

| Meaning (message)                                          | Stat | us  |     |
|------------------------------------------------------------|------|-----|-----|
| Explanation                                                | DB   | DW  | Bit |
| Operational message 21: Ext. message 4                     | 64   | 43  | 4   |
| Operational message 22: Ext. message 5                     | 64   | 43  | 5   |
| Operational message 23: Neutral pressure switch            | 64   | 43  | 6   |
| Operational message 24: Neutral temperature switch         | 64   | 43  | 7   |
| Message text can be selected as required on Sigma Control. | 64   | 43  | 70  |
| Operational message 25: System pressure setting p1         | 64   | 43  | 8   |
| System pressure setting p1 selected for control of load.   | 04   |     |     |
| Operational message 26: System pressure setting p2         | 64   | 43  | 9   |
| System pressure setting p2 selected for control of load.   | 64   |     |     |
| Operational message 33: SMS report                         | 64   | 4.4 | 0   |
| Monthly report of compressor status.                       | 64   | 44  | 0   |
| Data words 4548: Binary signals                            |      |     |     |
| Remote control mode active from Profibus and no alarm      | 64   | 45  | 0   |
| Drive motor running                                        | 64   | 45  | 1   |
| Compressor in load control mode                            | 64   | 45  | 2   |
| Compressor in idle mode                                    |      | 45  | 3   |
| Local mode selected                                        |      | 45  | 4   |
| SIGMA CONTROL switched on                                  |      | 45  | 5   |
| Group alarm active                                         |      | 45  | 6   |
| Group warning active                                       |      | 45  | 7   |
| ON/OFF control from "I" key                                |      | 46  | 0   |
| ON/OFF control from "I" key and timer                      |      | 46  | 1   |
| ON/OFF control from "I" key and remote (external) contact  |      | 46  | 4   |
| ON/OFF control from "I" key and remote (external) contact  |      | 46  | 4   |
| ON/OFF control from "I" key and Profibus                   | 64   | 46  | 6   |
| ON/OFF control preset via Profibus (remote bus signal)     | 64   | 46  | 7   |
| Control mode DUAL                                          | 64   | 46  | 8   |
| Control mode QUADRO 3                                      | 64   | 46  | 9   |
| Control mode VARIO 1                                       |      | 46  | 10  |
| Control mode continuous                                    |      | 46  | 12  |
| Control mode preset via Profibus                           |      | 46  | 15  |
| Load control from external contact                         |      | 47  | 4   |
| Load control via Profibus (remote bus)                     |      | 47  | 6   |

© KAESER KOMPRESSOREN GmbH

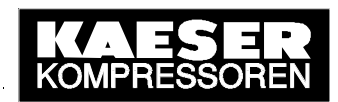

| Meaning (message)                                              | Stat | us |          |
|----------------------------------------------------------------|------|----|----------|
| Explanation                                                    | DB   | DW | Bit      |
| Load control mode preset via Profibus                          | 64   | 47 | 7        |
| p1/p2 control: p1 permanent                                    | 64   | 47 | 8        |
| p1/p2 control: p2 permanent                                    | 64   | 47 | 9        |
| p1/p2 changeover: from timer                                   | 64   | 47 | 10       |
| p1/p2 changeover from external contact                         | 64   | 47 | 11       |
| p1/p2 changeover from RS 485                                   | 64   | 47 | 13       |
| "Clock" key enabled                                            | 64   | 48 | 0        |
| "Remote" key enabled                                           | 64   | 48 | 1        |
| "Idle" key enabled                                             | 64   | 48 | 2        |
| Automatic restart after return of power enabled                | 64   | 48 | 3        |
| Reserved (initial dryer run)                                   | 64   | 48 | 4        |
| System pressure from external transducer activated             | 64   | 48 | 5        |
| Message reset via Profibus activated                           | 64   | 48 | 7        |
| Time accepted                                                  | 64   | 48 | 15       |
| Data words 49…95: Operational values                           |      |    |          |
| Inputs DI 1.3 – DI 0.0                                         | 64   | 49 | 110      |
| Inputs DI 3.3 – DI 2.0                                         | 64   | 50 | 110      |
| Outputs DO 1.7 - DO 0.0                                        | 64   | 51 | 150      |
| System pressure p <sub>N</sub> from internal transducer [mbar] |      | 52 | KF count |
| Internal pressure p <sub>i</sub> [mbar]                        | 64   | 53 | KF count |
| Airend discharge temperature ADT [0.1 ℃]                       |      | 54 | KF count |
| Analog input AI 4, PT100 [0.1℃]                                | 64   | 55 | KF count |
| Analog input AI 5, 0-20mA [03276]                              |      | 56 | KF count |
| Analog input AI 6, 0-20mA [03276]                              | 64   | 57 | KF count |
| Analog input AI 7, PT100 [0.1℃]                                | 64   | 58 | KF count |
| Analog input AI 8, PT100 [0.1℃]                                | 64   | 59 | KF count |
| Analog output AO 1 [0.1 mA]                                    | 64   | 60 | KF count |
| Differential pressure across oil separator [mbar]              | 64   | 61 | KF count |
| System pressure $p_N$ from external transducer [mbar]          | 64   | 62 | KF count |
| Current motor starts/h                                         | 64   | 63 | KF count |
| Total hours [h x 1000]                                         | 64   | 64 | KF count |
| Total hours [h x 1]                                            | 64   | 65 | KF count |
| Load hours [h x 1000]                                          | 64   | 66 | KF count |

© KAESER KOMPRESSOREN GmbH

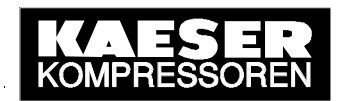

| Meaning (message)                                            | Stat | us |          |
|--------------------------------------------------------------|------|----|----------|
| Explanation                                                  | DB   | DW | Bit      |
| Load hours [h x 1]                                           | 64   | 67 | KF count |
| Setpoint pressure p1 [mbar]                                  | 64   | 68 | KF count |
| Switching differential for p1 [mbar]                         | 64   | 69 | KF count |
| Setpoint pressure p2 [mbar]                                  | 64   | 70 | KF count |
| Switching differential for p2 [mbar]                         | 64   | 71 | KF count |
| Nominal package pressure (vacuum package [mbar]              | 64   | 72 | KF count |
| Pressure increase (vacuum package [mbar]                     | 64   | 73 | KF count |
| Remaining drive motor idle time [seconds]                    |      | 74 | KY count |
| Current time: - / hours [- / 023 ]                           | 64   | 75 | KY count |
| Current time: minutes / seconds [ 059 / 059 ]                | 64   | 76 | KY count |
| Current date: weekday / day [ MoSu = 17 / 131]               | 64   | 77 | KY count |
| Current date: month / year [ JanDec = 112 / 20002099 = 099 ] | 64   | 78 | KY count |
| Message header (slave)                                       | 64   | 79 | KY count |
| Remaining oil separator service life [h]                     | 64   | 80 | KF count |
| Remaining interval to oil change [h]                         |      | 81 | KF count |
| Remaining interval to oil filter change [h]                  |      | 82 | KF count |
| Remaining interval to air filter change [h]                  |      | 83 | KF count |
| Remaining interval to V-belts change [h]                     | 64   | 84 | KF count |
| Remaining interval to V-belts tensioning [h]                 |      | 85 | KF count |
| Remaining interval to motor bearing change [h]               |      | 86 | KF count |
| Electrical equipment service interval [h]                    | 64   | 87 | KF count |
| Motor bearings service interval [h]                          | 64   | 88 | KF count |
| Cut-out pressure p1 (p2) [mbar]                              | 64   | 89 | KF count |
| PLC software status (B&B)                                    | 64   | 90 | KY count |
| Compressor model / slave address                             | 64   | 91 | KY count |
| Compressor start delay period [seconds]                      | 64   | 92 | KY count |
| Duty cycle [0.1%]                                            | 64   | 93 | KF count |
| Minimum cut-in pressure (vacuum package) [mbar]              | 64   | 94 | KF count |
| Message footer (slave)                                       | 64   | 95 | KY count |

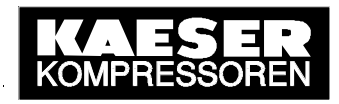

# Annex C: OPC-Client Application in VBA (Excel)

The VBA application described below is a non-binding example of an OPC client. It contains the most important steps in the creation and removal of a client-server link and principally shows the procedure for access to SIGMA AIR MANAGER's system data via the SIMATIC NET OPC Server's (DLL with OPC Server object structure) **automation interface** (and how this interface is connected). All program steps are explained by a comment line (in italics). The commands "Find OPC server" / Connect" / "Disconnect" / "SyncWrite" are initiated by buttons.

| References - VBAProject                                                                                                    | ×      |  |  |  |
|----------------------------------------------------------------------------------------------------|--------|--|--|--|
| Available References:                                                                                                    | ОК     |  |  |  |
| <ul> <li>✓ Visual Basic For Applications</li> <li>✓ Microsoft Excel 9.0 Object Library</li> </ul>                                                        | Cancel |  |  |  |
| ✓ OLE Automation     ✓ Microsoft Office 9.0 Object Library     ✓ Signers OPC DAAutomation 2.0                                                            | Browse |  |  |  |
| ✓ Microsoft Forms 2.0 Object Library         □ IAS Helper COM Component 1.0 Type Library         □ IAS RADIUS Protocol 1.0 Type Library         Priority | Help   |  |  |  |
| :-) ComponentOne AwkOne Control      :-) VideoSoft VSFlexGrid 7.0 (Light)      :-) VideoSoft vsOcx6 Controls                                             |        |  |  |  |
| Active DS Type Library                                                                                                    |        |  |  |  |
| Siemens OPC DAAutomation 2.0                                                                                                    |        |  |  |  |
| Location: C:\Program Files\Siemens\Common\opc\sopcdaauto.dll                                                                                             |        |  |  |  |
| Language: Standard                                                                                                    |        |  |  |  |

| Microsoft Excel - ExcelOPCClient [Read-Only]                                                                                                    |                                                               |                                                        |            |                    |
|----------------------------------------------------------------------------------------------------|---------------------------------------------------------------|--------------------------------------------------------|------------|--------------------|
|                                                                                                    | <u>File E</u> dit <u>V</u> iew <u>I</u> nsert F <u>o</u> rmat | <u>T</u> ools <u>D</u> ata <u>W</u> indow <u>H</u> elp |            | _ & ×              |
| □ ☞ ■ @ ● 집 ♥ 光 階 電 ダ い・ロ・ ⑧ Σ 尨 急 業 ● 100% ・ 図・                                                                                                    |                                                               |                                                        |            |                    |
| Aria                                                                                                    | al 🔹 10 🗸 <b>B</b>                                            | 〃⊻⊨≡≡⊠\$%,%*                                           | 29 律 律 🖽   | • 🕭 • <u>A</u> • 🚬 |
|                                                                                                    | <b>–</b> = 6500                                               | 1                                                      |            |                    |
|                                                                                                    | A                                                             | В                                                      | С          | D                  |
| 1                                                                                                    | OPC.SimaticNET                                                | Search Connect Disc                                    | connect    | SyncWrite          |
| 3                                                                                                    | Number of Items:                                              | 4                                                      | Read Value | Write Value        |
| 4                                                                                                    | Actual pressure:                                              | SR:[SAM_SNDRCV_FETCH]db31,w66,1                        | 7066       |                    |
| 5                                                                                                    | Actual setpoint                                               | SR:[SAM_SNDRCV_FETCH]db31,w83,1                        | 6500       |                    |
| 6                                                                                                    | Activating setpoint:                                          | SR:[SAM_SNDRCV_WRITE]db34,w6,1                         |            | 16                 |
| 7                                                                                                    | Preselecting setpoint:                                        | SR:[SAM_SNDRCV_WRITE]db34,w7,1                         |            | 6500               |
| 8                                                                                                    |                                                               |                                                        |            |                    |
| 9                                                                                                    |                                                               |                                                        |            |                    |
| 10                                                                                                    |                                                               |                                                        |            | <b>•</b>           |
| Image: A state of the state of the state of |                                                               |                                                        |            |                    |
| Rea                                                                                                    | ady                                                           |                                                        |            |                    |

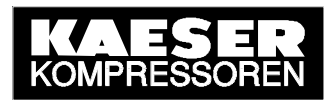

```
Private Sub Workbook_Open()
   Tabelle1.cmdSearch.Enabled = True
   Tabelle1.cmdConnect.Enabled = False
   Tabelle1.cmdDisconnect.Enabled = False
   Tabelle1.cmdSyncWrite.Enabled = False
End Sub
```

Option Explicit Option Base 1

'Declare variable of OPC server object type
Private myOPCServer As OPCServer
'Declare variable of OPC group object type
Private WithEvents myOPCGroup As OPCGroup
'Size the cell for server handles
Dim ServerHandles() As Long
Size the variable for item count
Dim NumItems As Long

```
'Procedure ("Search" command button) for finding the locally registered OPC server
'and entry of the OPC server name in the ComboBox (list of OPC servers)
Private Sub cmdSearch Click()
'Size the cell for the OPC server name
Dim ServerNames() As String
'Variant element for For-Each-Next loop
Dim ServerName As Variant
'Go to on runtime errors
    On Error GoTo errorhandler
'New OPC server object type entity
    Set myOPCServer = New OPCServer
'Delete the ComboBox (list of OPC servers) content
    Call cmbServerNames.Clear
'Determine OPC server and save OPC server name
    ServerNames() = myOPCServer.GetOPCServers()
'Enter OPC server name in the ComboBox (list of OPC servers)
    For Each ServerName In ServerNames
         cmbServerNames.AddItem (ServerName)
    Next ServerName
'Enable, block other procedures (Command Buttons)
      cmdConnect.Enabled = True
Exit Sub
'Display dialog window (message box) if runtime error occurs
errorhandler:
    Call MsgBox(Err.Description, vbCritical)
End Sub
'The procedure ("Connect" command button) for connecting to the selected OPC server
```

'and for the creation of an OPC group (object) with several items
Private Sub cmdConnect\_Click()
'Variable for the selected OPC server name
Dim strServerName As String
'Size the fields required for the items
Dim ItemIDs() As String
Dim CltHandels() As Long
Dim Errors() As Long
'Size the loop variable
Dim i As Long
'Go to on runtime errors

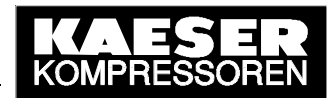

```
On Error GoTo errorhandler
'Connect to selected OPC server
    strServerName = cmbServerNames.Text
    If strServerName = "" Then Exit Sub
    Call myOPCServer.Connect(strServerName)
'Set the update rate for new OPC groups to 1000 ms
    myOPCServer.OPCGroups.DefaultGroupUpdateRate = 1000
'Create new OPC group on the OPC server
    Set myOPCGroup = myOPCServer.OPCGroups.Add("MyGroup")
'Deactivate creation of events (value change)
    myOPCGroup.IsActive = False
'Size cells for items according to number of items (table cell)
    NumItems = Cells(3, 2)
    ReDim ItemIDs(NumItems)
    ReDim CltHandels(NumItems)
'Read in item IDs from the table cells and number the client handles
    For i = 1 To NumItems
         ItemIDs(i) = Cells(3 + i, 2)
         CltHandels(i) = i
    Next
'Add items with the read-in item IDs (identification of process variables)
    Call myOPCGroup.OPCItems.AddItems(NumItems, ItemIDs, CltHandels,
ServerHandles, Errors)
'If an error occurs display dialog window (message box) with corrupt item ID and error string
    For i = 1 To NumItems
         If Errors(i) <> 0 Then
             Call MsgBox(ItemIDs(i) & ": " &
myOPCServer.GetErrorString(Error(i)), vbCritical)
         End If
    Next
'Delete cell with error codes
    Erase Errors
'Activate creation of events (value change)
    myOPCGroup.IsActive = True
    myOPCGroup.IsSubscribed = True
'Enable, block other procedures (command buttons)
    cmdSearch.Enabled = False
    cmdConnect.Enabled = False
    cmdDisconnect.Enabled = True
    cmdSyncWrite.Enabled = True
Exit Sub
'Display dialog window (message box) if runtime error occurs
errorhandler:
    Call MsgBox(Err.Description, vbCritical)
End Sub
'Procedure (command button "Disconnect") for disconnecting the selected OPC server
for deleting all OPC groups (objects) and items
Private Sub cmdDisconnect_Click()
'Go to on runtime errors
    On Error GoTo errorhandler
'Delete cell with server handles
    Erase ServerHandles
'Delete all OPC groups and items on the OPC server, cancel object reference
    Call myOPCServer.OPCGroups.RemoveAll
    Set myOPCGroup = Nothing
'Disconnect selected OPC server, cancel object reference
    Call myOPCServer.Disconnect
    Set myOPCServer = Nothing
© KAESER KOMPRESSOREN GmbH
                                        06.06.2003
                                                                            www.kaeser.com
```

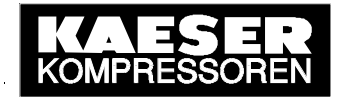

```
'Enable, block other procedures (command buttons)
    cmdSearch.Enabled = True
     cmdConnect.Enabled = False
    cmdDisconnect.Enabled = False
    cmdSyncWrite.Enabled = False
Exit Sub
'Display dialog window (message box) if runtime error occurs
errorhandler:
    Call MsgBox(Err.Description, vbCritical)
End Sub
'Procedure (command button "SyncWrite") for synchronising the writing of values for certain created
'items (default values in the table) of the OPC group
Private Sub cmdSyncWrite_Click()
'Size the variable for the number of items to be written (default value in the table)
Dim myNum As Long
'Size the cell for server handles for the items to be written (default value in the table)
Dim SrvHandles() As Long
'Size the cell for the values to be written
Dim Values() As Variant
'Size the cell for error codes
Dim Errors() As Long
Size the loop variable
Dim i As Long
'Go to on runtime errors
    On Error GoTo errorhandler
'Size cells for items according to number of items (table cell)
    ReDim Values(NumItems)
    ReDim SrvHandles(NumItems)
Determine the number of items with default value, read in the values from the table cells and integrate
'the appropriate server handles from all server handles
    myNum = 0
    For i = 1 To NumItems
         If Cells(3 + i, 4) <> "" Then
              myNum = myNum + 1
              SrvHandles(myNum) = ServerHandles(i)
              Values(myNum) = Cells(3 + i, 4)
         End If
    Next
'Synchronised write of the values read in for corresponding items (server handles)
     If myNum > 0 Then
         Call myOPCGroup.SyncWrite(myNum, SrvHandles, Values, Errors)
'If an error occurs display dialog window (message box) with error string
         For i = 1 To myNum
              If Errors(i) <> 0 Then
                   Call MsgBox(myOPCServer.GetErrorString(Errors(i)),
vbCritical)
              End If
         Next
'Delete cell with error codes
         Erase Errors
    End If
Exit Sub
'Display dialog window (message box) if runtime error occurs
errorhandler:
    Call MsgBox(Err.Description, vbCritical)
End Sub
```

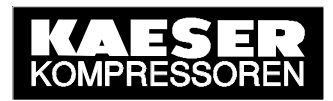

```
'Procedure (event controlled) for reading in the created items of the OPC group
Private Sub myOPCGroup_DataChange(ByVal TransactionID As Long, ByVal
NumItems As Long, ClientHandles() As Long, ItemValues() As Variant,
Qualities() As Long, TimeStamps() As Date)
'Size the loop variable
Dim i As Long
'Go to on runtime errors
    On Error GoTo errorhandler
'Write the values read in to the table cells
    For i = 1 To NumItems
         Cells(3 + ClientHandles(i), 3) = ItemValues(i)
    Next
Exit Sub
'Display dialog window (message box) if runtime error occurs
errorhandler:
    Call MsgBox(Err.Description, vbCritical)
End Sub
```